## TOSHIBA

Carrier

AIR CONDITIONER (SPLIT TYPE) Installation Manual

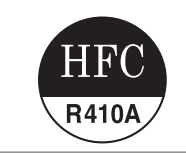

**Indoor Unit** 

Model name:

For commercial use Pour usage commercial Para uso comercial

4-way Cassette type

RAV-SM182UTP-UL RAV-SM242UTP-UL RAV-SM302UTP-UL RAV-SM362UTP-UL RAV-SM422UTP-UL RAV-SM482UTP-UL

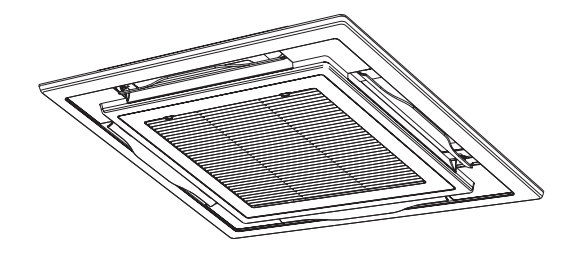

1115350171

Installation Manual 1 English

#### **Original instruction**

- Please read this Installation Manual carefully before installing the Air Conditioner. This Manual describes the installation method of the indoor unit.
- For installation of the outdoor unit, follow the Installation Manual attached to the outdoor unit.
- For precaution for safety, follow the Installation Manual attached to the outdoor unit.

#### ADOPTION OF NEW REFRIGERANT

This Air Conditioner uses R410A an environmentally friendly refrigerant.

#### Contents

| 1  | Precautions for safety 3        |
|----|---------------------------------|
| 2  | Accessory parts                 |
| 3  | Selection of installation place |
| 4  | Installation9                   |
| 5  | Drain piping                    |
| 6  | Refrigerant piping              |
| 7  | Electrical connection           |
| 8  | Applicable controls             |
| 9  | Test run                        |
| 10 | Maintenance                     |
| 11 | Troubleshooting                 |
|    |                                 |

#### Thank you for purchasing this Toshiba air conditioner.

Please read carefully through these instructions that contain important information which complies with the Machinery Directive (Directive 2006/42/EC), and ensure that you understand them. After completing the installation work, hand over this Installation Manual as well as the Owner's Manual provided with the outdoor unit to the user, and ask the user to keep them in a safe place for future reference.

#### **Generic Denomination: Air Conditioner**

#### Definition of Qualified Installer or Qualified Service Person

The air conditioner must be installed, maintained, repaired and removed by a qualified installer or qualified service person. When any of these jobs is to be done, ask a qualified installer or qualified service person to do them for you. A qualified installer or qualified service person is an agent who has the qualifications and knowledge described in the table below.

| Agent                       | Qualifications and knowledge which the agent must have                                                                                                    |
|-----------------------------|----------------------------------------------------------------------------------------------------|
| Qualified installer         | <ul> <li>The qualified installer is a person who installs, maintains, relocates and removes the air conditioners made by Toshiba Carrier Corporation. He or she has been trained to install, maintain, relocate and remove the air conditioners made by Toshiba Carrier Corporation or, alternatively, he or she has been instructed in such operations by an individual or individuals who have been trained and is thus thoroughly acquainted with the knowledge related to these operations.</li> <li>The qualified installer who is allowed to do the electrical work involved in installation, relocation and removal has the qualifications pertaining to this electrical work as stipulated by the local laws and regulations, and he or she is a person who has been trained in matters relating to electrical work on the air conditioners made by Toshiba Carrier Corporation or, alternatively, he or she has been instructed in such matters by an individual or individuals who have been trained and is thus thoroughly acquainted with the knowledge related to this work.</li> <li>The qualified installer who is allowed to do the refrigerant handling and piping work involved in installation, relocation and removal has the qualifications pertaining to this refrigerant handling and piping work as stipulated by the local laws and regulations, and he or she is a person who has been trained in matters relating to refrigerant handling and piping work on the air conditioners made by Toshiba Carrier Corporation or, alternatively, he or she has been instructed in such matters the qualifications pertaining to this refrigerant handling and piping work on the air conditioners made by Toshiba Carrier Corporation or, alternatively, he or she has been individual or individuals who have been trained in matters relating to work.</li> <li>The qualified installer who is allowed to work at heights has been trained in matters relating to working at heights with the air conditioners made by Toshiba Carrier Corporation or, alternatively, he or she has been trained in matte</li></ul> |
| Qualified service<br>person | <ul> <li>The qualified service person is a person who installs, repairs, maintains, relocates and removes the air conditioners made by Toshiba Carrier Corporation. He or she has been trained to install, repair, maintain, relocate and remove the air conditioners made by Toshiba Carrier Corporation or, alternatively, he or she has been instructed in such operations by an individual or individuals who have been trained and is thus thoroughly acquainted with the knowledge related to these operations.</li> <li>The qualified service person who is allowed to do the electrical work involved in installation, repair, relocation and removal has the qualifications pertaining to this electrical work as stipulated by the local laws and regulations, and he or she is a person who has been trained in matters relating to electrical work on the air conditioners made by Toshiba Carrier Corporation or, alternatively, he or she has been instructed in such matters by an individual or individuals who have been trained and is thus thoroughly acquainted with the knowledge related to this work.</li> <li>The qualified service person who is allowed to do the refrigerant handling and piping work involved in installation, repair, relocation and removal has the qualifications pertaining to this refrigerant handling and piping work as stipulated by the local laws and regulations, and he or she is a person who has been trained in matters relating to refrigerant handling and piping work on the air conditioners made by the local laws and regulations, and he or she is a person who has been trained in matters relating to refrigerant handling and piping work on the air conditioners made by Toshiba Carrier Corporation or, alternatively, he or she has been instructed in such matters by an individuals who have been trained and is thus thoroughly acquainted with the knowledge related to this work.</li> <li>The qualified service person who is allowed to work at heights has been trained in matters relating to working at heights with the air conditioners m</li></ul> |

#### Definition of Protective Gear

When the air conditioner is to be transported, installed, maintained, repaired or removed, wear protective gloves and 'safety' work clothing.

In addition to such normal protective gear, wear the protective gear described below when undertaking the special work detailed in the table below.

Failure to wear the proper protective gear is dangerous because you will be more susceptible to injury, burns, electric shocks and other injuries.

| Work undertaken                                 | Protective gear worn                                                                                                    |
|-------------------------------------------------|----------------------------------------------------------------------------------------------------|
| All types of work                               | Protective gloves<br>"Safety" working clothing                                                                                        |
| Electrical-related work                         | Gloves to provide protection for electricians and from heat<br>Insulating shoes<br>Clothing to provide protection from electric shock |
| Work done at heights<br>(19.7" (50 cm) or more) | Helmets for use in industry                                                                                                    |
| Transportation of<br>heavy objects              | Shoes with additional protective toe cap                                                                                              |
| Repair of outdoor unit                          | Gloves to provide protection for electricians and from heat                                                                           |

These safety cautions describe important matters concerning safety to prevent injury to users or other people and damages to property. Please read through this manual after understanding the contents below (meanings of indications), and be sure to follow the description.

| Indication | Meaning of Indication                                                                                                    |
|------------|----------------------------------------------------------------------------------------------------|
|            | Text set off in this manner indicates that failure to adhere to the directions in the warning could result in serious bodily harm (*1) or loss of life if the product is handled improperly.      |
|            | Text set off in this manner indicates that failure to adhere to the directions in the caution could result in slight injury (*2) or damage (*3) to property if the product is handled improperly. |

\*1: Serious bodily harm indicates loss of eyesight, injury, burns, electric shock, bone fracture, poisoning, and

other injuries which leave aftereffect and require hospitalization or long-term treatment as an outpatient.

\*2: Slight injury indicates injury, burns, electric shock, and other injuries which do not require hospitalization or longterm treatment as an outpatient.

\*3: Damage to property indicates damage extending to buildings, household effects, domestic livestock, and pets.

#### Warning indications on the air conditioner unit

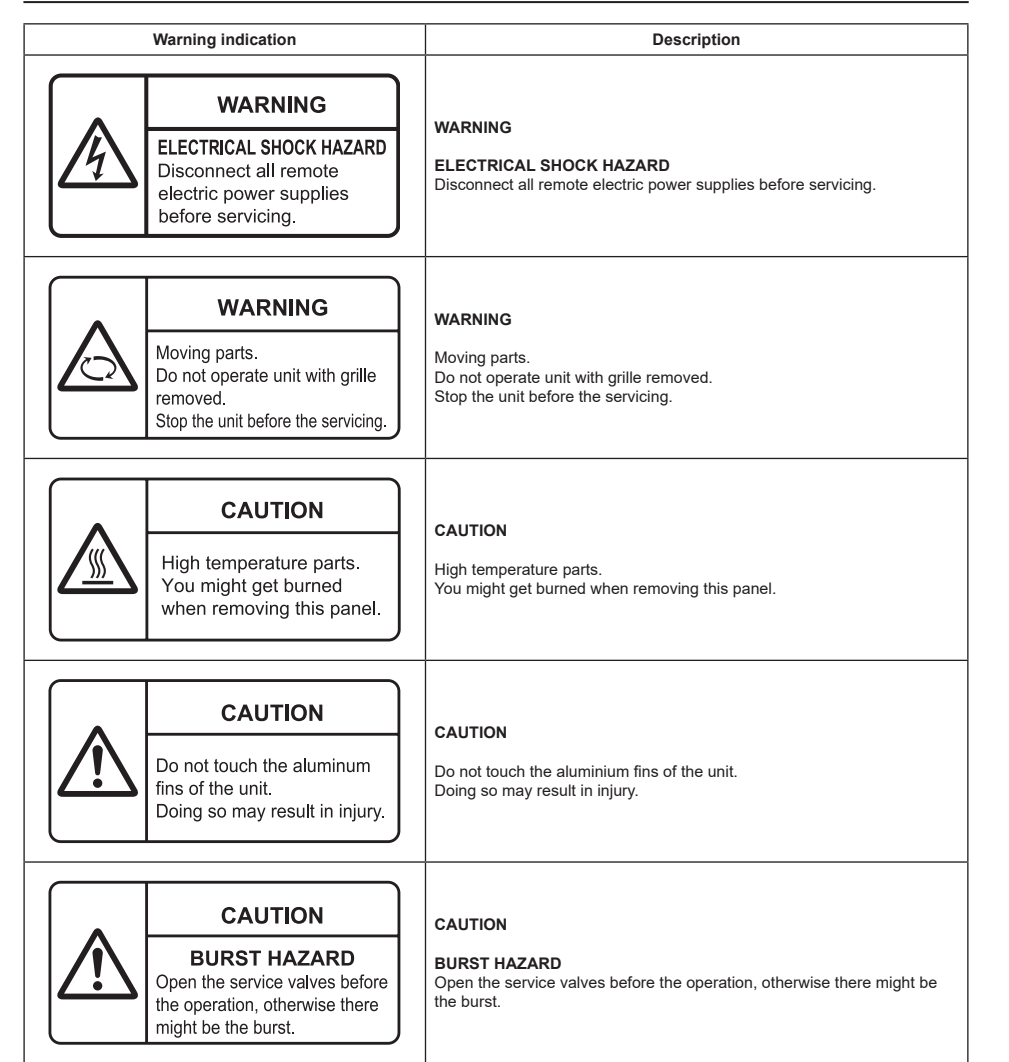

## Precautions for safety

The manufacturer shall not assume any liability for the damage caused by not observing the description of this manual.

#### 

#### General

- Before starting to install the air conditioner, read through the Installation Manual carefully, and follow its instructions to install the air conditioner.
- Only a qualified installer or service person is allowed to do installation work. Inappropriate installation may result in water leakage, electric shock or fire.
- Do not use any refrigerant different from the one specified for complement or replacement. Otherwise, abnormally high pressure may be generated in the refrigeration cycle, which may result in a failure or explosion of the product or an injury to your body.
- Before opening the intake grille of the indoor unit or service panel of the outdoor unit, set the circuit breaker to the OFF position. Failure to set the circuit breaker to the OFF position may result in electric shocks through contact with the interior parts. Only a qualified installer or qualified service person is allowed to remove the intake grille of the indoor unit or service panel of the outdoor unit and do the work required.
- Before carrying out the installation, maintenance, repair or removal work, set the circuit breaker to the OFF position. Otherwise, may result in electric shocks.
- Place a "Work in progress" sign near the circuit breaker while the installation, maintenance, repair or removal work is being carried out. There is a danger of electric shocks if the circuitbreaker is set to ON by mistake.
- Only a qualified installer or qualified service person is allowed to undertake work at heights using a stand of 19.7" (50 cm) or more or to remove the intake grille of the indoor unit to undertake work.

- Wear protective gloves and safety work clothing during installation, servicing and removal.
- Do not touch the aluminium fin of the unit. You may injure yourself if you do so. If the fin must be touched for some reason, first put on protective gloves and safety work clothing, and then proceed.
- When work is performed at heights, use a ladder which complies with the ISO 14122 standard, and follow the procedure in the ladder's instructions. Also wear a helmet for use in industry as protective gear to undertake the work.
- Before cleaning the filter or other parts of the outdoor unit, set the circuit breaker to OFF without fail, and place a "Work in progress" sign near the circuit breaker before proceeding with the work.
- Before working at heights, put a sign in place so that no-one will approach the work location, before proceeding with the work. Parts and other objects may fall from above, possibly injuring a person below. While carrying out the work, wear a helmet for protection from falling objects.
- The refrigerant used by this air conditioner is the R410A.
- The air conditioner must be transported in stable condition. If any part of the product is broken, contact the dealer.
- When the air conditioner must be transported by hand, carry it by two or more people.
- Do not move or repair any unit by yourself. Must be done by qualified installer or qualified service person. There is high voltage inside the unit. You may get electric shock when removing the cover and main unit.
- This appliance is intended to be used by expert or trained users in shops, in light industry, or for commercial use by lay persons.

#### Selection of installation location

- When the air conditioner is installed in a small room, provide appropriate measures to ensure that the concentration of refrigerant leakage occur in the room does not exceed the critical level.
- Do not install in a location where flammable gas leaks are possible. If the gas leak and accumulate around the unit, it may ignite and cause a fire.
- To transport the air conditioner, wear shoes with additional protective toe caps.
- To transport the air conditioner, do not take hold of the bands around the packing carton. You may injure yourself if the bands should break.
- Install the indoor unit at least 8'2" (2.5 m) above the floor level since otherwise the users may injure themselves or receive electric shocks if they poke their fingers or other objects into the indoor unit while the air conditioner is running.
- Do not place any combustion appliance in a place where it is directly exposed to the wind of air conditioner, otherwise it may cause imperfect combustion.

#### Installation

- When the indoor unit is to be suspended, the designated hanging bolts (M10 or W3/8) and nuts (M10 or W3/8) must be used.
- Install the air conditioner securely in a location where the base can sustain the weight adequately. If the strength is not enough, the unit may fall down resulting in injury.
- Follow the instructions in the Installation Manual to install the air conditioner. Failure to follow these instructions may cause the product to fall down or topple over or give rise to noise, vibration, water leakage or other trouble.
- If refrigerant gas has leaked during the installation work, ventilate the room immediately. If the leaked refrigerant gas comes in contact with fire, noxious gas may generate.

• Use forklift to carry in the air conditioner units and use winch or hoist at installation of them.

#### **Refrigerant piping**

- Install the refrigerant pipe securely during the installation work before operating the air conditioner. If the compressor is operated with the valve open and without refrigerant pipe, the compressor sucks air and the refrigeration cycles is over pressurized, which may cause a injury.
- Tighten the flare nut with a torque wrench in the specified manner. Excessive tighten of the flare nut may cause a crack in the flare nut after a long period, which may result in refrigerant leakage.
- After the installation work, confirm that refrigerant gas does not leak. If refrigerant gas leaks into the room and flows near a fire source, such as a cooking range, noxious gas may be generated.
- When the air conditioner has been installed or relocated, follow the instructions in the Installation Manual and purge the air completely so that no gases other than the refrigerant will be mixed in the refrigerating cycle. Failure to purge the air completely may cause the air conditioner to malfunction.
- Nitrogen gas must be used for the airtight test.
- The charge hose must be connected tightly and in a proper manner.

#### **Electrical wiring**

 Only a qualified installer or qualified service person is allowed to carry out the electrical work of the air conditioner. Under no circumstances must this work be done by an unqualified individual since failure to carry out the work properly may result in electric shocks and/or electrical leaks.

- To connect the electrical wires, repair the electrical parts or undertake other electrical jobs, wear gloves to provide protection for electricians and from heat, insulating shoes and clothing to provide protection from electric shocks.
   Failure to wear this protective gear may result in electric shocks.
- Use wiring that meets the specifications in the Installation Manual and the stipulations in the local regulations and laws.
   Use of wiring which does not meet the specifications may give rise to electric shocks, electrical leakage, smoking and/or a fire.
- Connect earth wire. (Grounding work)
   Incomplete grounding causes an electric shock.
- Do not connect earth wires to gas pipes, water pipes, and lightning conductor or telephone earth wires.
- After completing the repair or relocation work, check that the earth wires are connected properly.
- Install a circuit breaker that meets the specifications in the installation manual and the stipulations in the local regulations and laws.
- Install the circuit breaker where it can be easily accessed by the agent.
- When installing the circuit breaker outdoors, install one which is designed to be used outdoors.
- Under no circumstances the power wire must not be extended. Connection trouble in the places where the wire is extended may give rise to smoking and/or a fire.
- Electrical wiring work shall be conducted according to law and regulation in the community and installation manual.
   Failure to do so may result in electrocution or short circuit.

#### Test run

- Before operating the air conditioner after having completed the work, check that the electrical control box cover of the indoor unit and service panel of the outdoor unit are closed, and set the circuit breaker to the ON position. You may receive an electric shock if the power is turned on without fi rst conducting these checks.
- If there is any kind of trouble (such as an error display has appeared, smell of burning, abnormal sounds, the air cond itioner fails to cool or heat or water is leaking) has occurred in the air conditioner, do not touch the air conditioner but set the circuit breaker to the OFF position, and contact a qualified service person. Take steps to ensure that the power will not be turned on (by marking "out of service" near the circuit breaker, for instance) until qualified service person arrives. Continuing to use the air conditioner in the trouble status may cause mechanical problems to escalate or result in electric shocks or other trouble.
- After the work has finished, use an insulation tester set (500V Megger) to check the resistance is 1MΩ or more between the charge section and the non-charge metal section (Earth section). If the resistance value is low, a disaster such as a leak or electric shock is caused at user's side.
- Upon completion of the installation work, check for refrigerant leaks and check the insulation resistance and water drainage. Then conduct a test run to check that the air conditioner is operating properly.

#### Explanations given to user

- Upon completion of the installation work, tell the user where the circuit breaker is located. If the user does not know where the circuit breaker is, he or she will not be able to turn it off in the event that trouble has occurred in the air conditioner.
- If the fan grille is damaged, do not approach the outdoor unit but set the circuit breaker to the OFF position, and contact a qualified service person to have the repairs done. Do not set the circuit breaker to the ON position until the repairs are completed.
- After the installation work, follow the Owner's Manual to explain to the customer how to use and maintain the unit.

#### Relocation

- Only a qualified installer or qualified service person is allowed to relocate the air conditioner. It is dangerous for the air conditioner to be relocated by an unqualified individual since a fire, electric shocks, injury, water leakage, noise and/or vibration may result.
- When carrying out the pump-down work shut down the compressor before disconnecting the refrigerant pipe.
   Disconnecting the refrigerant pipe with the service valve left open and the compressor still operating will cause air or other gas to be sucked in, raising the pressure inside the refrigeration cycle to an abnormally high level, and possibly resulting in rupture, injury or other trouble.

#### 

New refrigerant air conditioner installation

- This air conditioner adopts the new HFC refrigerant (R410A) which does not destroy ozone layer.
- The characteristics of R410A refrigerant are; easy to absorb water, oxidizing membrane or oil, and its pressure is approx.
   1.6 times higher than that of refrigerant R22. Accompanied with the new refrigerant, refrigerating oil has also been changed. Therefore, do not let water, dust, former refrigerant, or refrigerating oil enter the refrigerating cycle during installation work.
- To prevent charging an incorrect refrigerant and refrigerating oil, the sizes of connecting sections of charging port of the main unit and installation tools are changed from those for the conventional refrigerant.
- Accordingly the exclusive tools are required for the new refrigerant (R410A).
- For connecting pipes, use new and clean piping designed for R410A, and please care so that water or dust does not enter.

To disconnect the appliance from main power supply.

• This appliance must be connected to the main power supply by means of a switch with a contact separation of at least 0.1" (3 mm).

The installation fuse (all types can be used) must be used for the power supply line of this conditioner.

## **2** Accessory parts

#### Accessory parts

| Part name                | Q'ty | Shape       | Usage                                                        |
|--------------------------|------|-------------|--------------------------------------------------------------|
| Installation Manual      | 1    | This manual | (Hand over to customers)                                     |
| Owner's Manual           | 1    |             | (Hand over to customers)                                     |
| Insulation pipe          | 2    |             | For heat insulation of pipe connecting section               |
| Installation pattern     | 1    | _           | For confirmation of ceiling opening and indoor unit position |
| Installation templatel   |      | 2           | For positioning of ceiling position                          |
| Washer                   | 4    | $\odot$     | For hanging-down unit                                        |
| Eccentric washer         | 4    | $\bigcirc$  | For hanging-down unit                                        |
| Hose band                | 1    | Ø           | For connecting drain pipe                                    |
| Flexible hose            | 1    |             | For adjusting center of drain pipe                           |
| Insulation               | 1    |             | For heat insulation of drain connecting section              |
| Electrical cover 2 holes | 1    |             | For connecting 2 power supply                                |

#### Separate sold parts

• The Ceiling panel and remote controller are sold separately. For the installation of these products, follow the Installation Manuals supplied with them.

• The wireless type remote controller is designed to be installed by attaching a wireless remote controller kit (sold separately) to the standard panel. (The wireless remote controller kit consists of a wireless remote controller and adjust corner caps with a receiver section.)

#### 3 Selection of installation place

#### NARNING

- Install the air conditioner at enough strong place to withstand the weight of the unit. If the strength is not enough, the unit may fall down resulting in injury.
- Install the air conditioner at a height 8'2" (2.5 m) or more from the floor. If you insert your hands or others directly into the unit while the air conditioner operates, it is dangerous because you may contact with revolving fan or active electricity.

#### CAUTION

Do not install the air conditioner in a location subject to a risk of exposure to a combustible gas. If a combustible gas leaks and stays around the unit, a fire may occur.

#### Upon approval of the customer, install the air conditioner in a place that satisfies the following conditions

- · Place where the unit can be installed horizontally.
- Place where a sufficient servicing space can be ensured for safety maintenance and check.
- · Place where drained water will not cause any problem.

#### Avoid installing in the following places

- · Place exposed to air with high salt content (seaside area), or place exposed to large quantities of sulfide gas (hot spring).
- (Should the unit be used in these places, special protective measures are needed.)
- · A restaurant kitchen where a lot of oil is used or place near machines in a factory (Oil adhering to the heat exchanger and resin part (turbo fan) in the indoor unit may reduce the performance, generate mist or dew drop. or deform or damage resin parts.)
- · Places where iron or other metal dust is present. If iron or other metal dust adheres to or collects on the interior of the air conditioner, it may spontaneously combust and start a fire.
- · Place where organic solvent is used nearby.
- Place close to a machine generating high frequency.
- Place where the discharged air blows directly into the window of the neighbor house. (Outdoor unit)
- · Place where noise of the outdoor unit is easily transmitted.
- (When install the outdoor unit on the boundary with the neighbor, pay due attention to the level of noise.)
- · Place with poor ventilation. (Before air ducting work, check whether value of air volume, static pressure and duct resistance are correct.)
- Do not use the air conditioner for special purposes such as preserving food, precision instruments, or art objects. or where breeding animals or growing plants are kept. (This may degrade the guality of preserved materials.)
- · Place where any of high-frequency appliances (including inverter devices, private power generators, medical equipment, and communication equipment) and inverter-type fluorescent light is installed. (A malfunction of the air conditioner, abnormal control, or problems due to noise to such appliances / equipment may occur.)
- · When the wireless remote controller is used in a room equipped with an inverter-type fluorescent light or at a place exposed to direct sunlight, signals from the remote controller may not be received correctly.
- · Place where organic solvent is used.
- Place near a door or window exposed to humid outside air (Dew dropping may form).
- · Place where special spray is used frequently.

#### Installation space

#### Secure the specified space in the figure for installation and servicing.

| Model                           | A in (mm)           |
|---------------------------------|---------------------|
| SM182, SM242 Type               | 10.7" (271) or more |
| SM302, SM362, SM422, SM482 Type | 13.1" (334) or more |

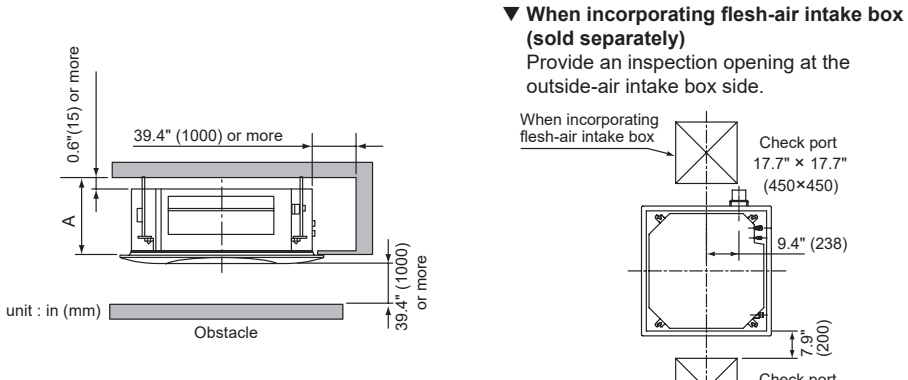

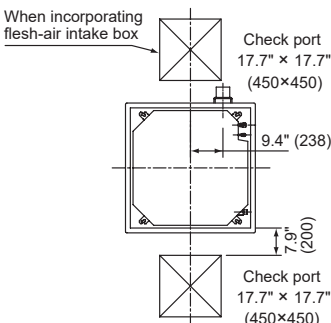

#### Selection of installation place

In case of continued operation of the indoor unit under high-humidity conditions as described below, dew may condense and water may drop.

Especially, high-humidity atmosphere (dew point temperature: 73.4°F (23°C) or more) may generate dew inside the ceilina.

- 1. Unit is installed inside the ceiling with slated roof.
- 2. Unit is installed at a location using inside of the ceiling as fresh air take-in path.
- 3. Kitchen

#### Advice

- Set a service check opening panel at right side of the unit (size: 17.7" × 17.7" (450 × 450 mm) or more) for piping, maintenance, and servicing.
- · If installing a unit at such place, put insulating material (glass wool, etc.) additionally on all the positions of the
- indoor unit which come to contact with high-humidity atmosphere.

#### REQUIREMENT

When the humidity inside the ceiling seems to be higher than 80%, attach a heat insulator to the side (top)surface of the indoor unit. (Use a heat insulator that is 0.4"(10 mm) or more thick.)

#### Ceiling height

| Model                           | Possible installed ceiling height |  |
|---------------------------------|-----------------------------------|--|
| SM182, SM242 Type               | UP to 12'6" (3.8 m)               |  |
| SM302, SM362, SM422, SM482 Type | UP to 15'1" (4.6 m)               |  |

When the height of the ceiling exceeds the distance of the item Standard / 4-way in Table as below, the hot air is difficult to reach the floor.

Therefore, it is necessary to change the setup value of the high ceiling switch or discharge direction. The high-ceiling setting is also necessary when installing separately sold filters.

#### REQUIREMENT

• When using the air conditioner with 2-way / 3-way discharge system, a strong wind blows directly if the ceiling height is lower than the standard.

Therefore, change the setting switch according to height of the ceiling.

• When using the high ceiling (1) or (3) with 4-way discharge system, the draft is apt to be felt due to drop of the discharge temperature.

#### ▼ Height list of ceiling possible to be installed

| • Height list of celli | ig possir    | ne to be i | Installeu  |                              |            |            |                          | (ft:m) |
|------------------------|--------------|------------|------------|------------------------------|------------|------------|--------------------------|--------|
| Model RAV-             | SM182, SM242 |            |            | SM302, SM362<br>SM422, SM482 |            |            | Setup of high<br>ceiling |        |
| Discharge direction    | 4-way        | 3-way      | 2-way      | 4-way                        | 3-way      | 2-way      | SET DATA                 |        |
| Standard (At shipment) | 9'8"(3.0)    | 10'8"(3.3) | 11'8"(3.6) | 12'8"(3.9)                   | 13'8"(4.2) | 14'8"(4.5) | 0000                     |        |
| High ceiling (1)       | 10'8"(3.3)   | 11'5"(3.5) | 12'5"(3.8) | 13'8"(4.2)                   | 14'4"(4.4) | 15'1"(4.6) | 0001                     |        |
| High ceiling (3)       | 11'8"(3.6)   | 12'5"(3.8) | _          | 14'8"(4.5)                   | 15'1"(4.6) | _          | 0003                     |        |

The lighting time of the filter sign (notification of filter cleaning) on the remote controller can be changed according to installation conditions.

When it is difficult to obtain satisfactory heating due to location place of the indoor unit or the structure of the room, the detection temperature of heating can be raised.

#### Discharge direction

As shown in the figure below, air discharge directions can be selected according to the shape of the room and the location of the indoor unit installation.

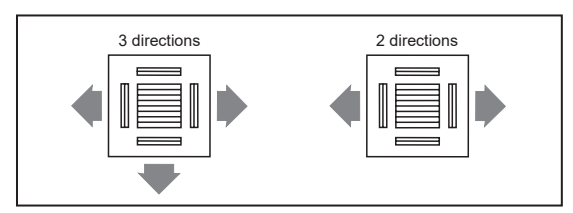

Use a shielding plate kit (sold separately) to change discharge directions.

Discharge directions are limited. Follow the installation manual supplied with the shielding plate kit.

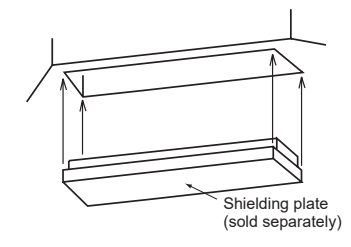

## **4** Installation

#### REQUIREMENT

Strictly comply with the following rules to prevent damage of the indoor units and human injury.

- Do not put a heavy article on the indoor unit. (Even units are packaged)
- Carry in the indoor unit as it is packaged if possible. If carrying in the indoor unit unpacked by necessity, be sure to use buffering cloth, etc. to not damage the unit.
- To move the indoor unit, hold the hooking metals (4 positions) only.
- Do not apply force to the other parts (refrigerant pipe, drain pan, foamed parts, or resin parts, etc.).
- Carry the package by two or more persons, and do not bundle it with plastic band at positions other than specified.

#### External view

#### (Unit: in (mm))

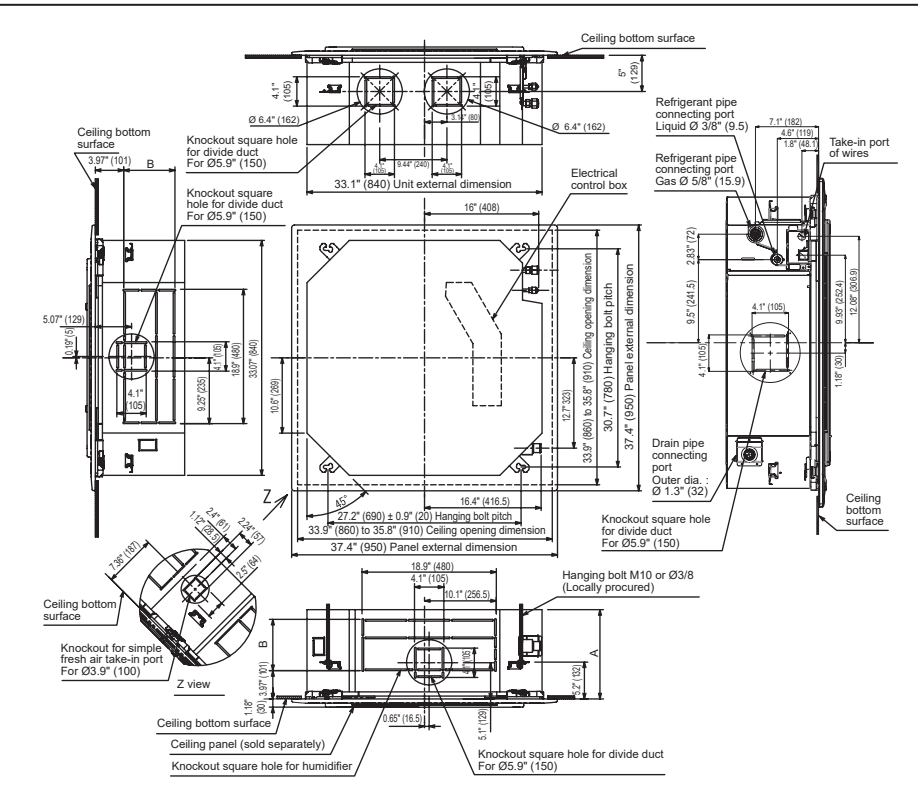

(Unit : in (mm))

| Model                      | А           | В          |
|----------------------------|-------------|------------|
| SM182, SM242               | 10.1" (256) | 4.7" (120) |
| SM302, SM362, SM422, SM482 | 12.6" (319) | 7.2" (183) |

#### Opening a ceiling and installation of hanging bolts

- Consider the piping / wiring after the unit is hung when determining the location of the indoor unit installation and orientation.
- After the location of the indoor unit installation has been determined, open the ceiling and install hanging bolts.
- The dimensions of the ceiling opening and hanging bolt pitches are given in the outline drawing and the attached installation pattern.
- When a ceiling already exists, lay the drain pipe, refrigerant pipe, indoor unit / outdoor unit connection wires, and remote controller wires to their connection locations before hanging the indoor unit.

Procure hanging bolts and nuts for installing the indoor unit (these are not supplied).

| Hanging bolt | M10 or W3/8 | 4 pieces  |
|--------------|-------------|-----------|
| Nut          | M10 or W3/8 | 12 pieces |

#### How to use the installation pattern (accessory)

The installation pattern is provided inside the packaging cap.

#### <For existing ceiling>

Use the installation pattern positioning a ceiling opening and hanging bolts.

#### <For new ceiling>

- Use the installation pattern to position the ceiling opening when hanging a ceiling.
- After the hanging bolts have been installed, install the indoor unit.
- Hook the four holes in the installation pattern to the panel fixing screws of the indoor unit.
- When hanging a ceiling, open the ceiling along the outside dimensions of the installation pattern.

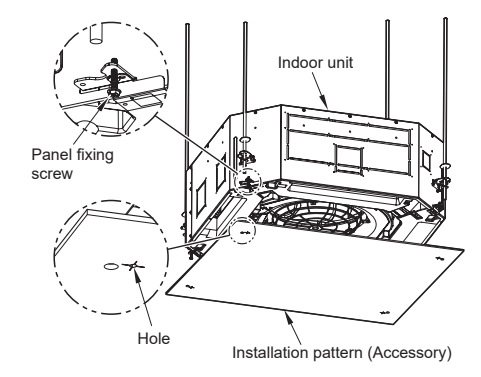

#### Treatment of ceiling

The ceiling differs according to structure of building. For details, consult your constructor or interior finish contractor.

In the process after the ceiling board has been removed, it is important to reinforce ceiling foundation (frame) and to keep horizontal level of installed ceiling correctly in order to prevent vibration of ceiling board. 1. Cut and remove the ceiling foundation.

 Reinforce the cut surface of ceiling foundation, and add ceiling foundation for fixing the end of ceiling board.

#### Installation of hanging bolt

Use M10 hanging bolts (4 pcs, locally procured). Matching to the existing structure, set pitch according to size in the unit external view as shown below.

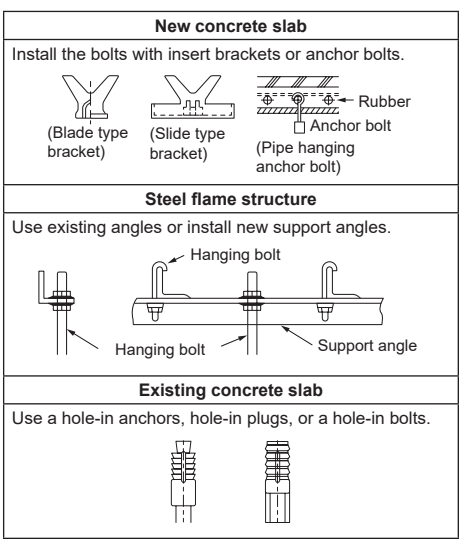

#### Installation of ceiling opening and hanging bolt

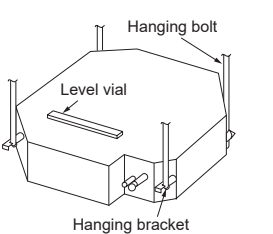

- Attach a nut (M10 or W3/8: not supplied) and the Ø1.3" (34 mm) washer (supplied) to each hanging bolt.
- Insert a washer on both sides of the T groove of the hanging bracket of the indoor unit, and hang the indoor unit.
- Check that the four sides of the indoor unit are level using a level vial (levelness: 0.2" (5 mm) or less).
- Detach the installation template (accessory) from the installation pattern.
- Using the installation gauge, check and adjust the positional relation between the indoor unit and the ceiling opening (1) (0.4" to 1.4"(10 to 35 mm) : 4 sides) and the hanging-up height (2)
- (0.47" o<sup>02"</sup> (12 o<sup>5</sup>mm):4 corners).

(How to use the installation gauge is printed on the gauge.)

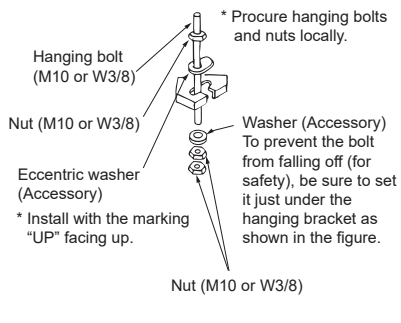

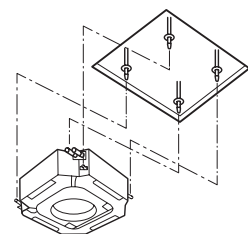

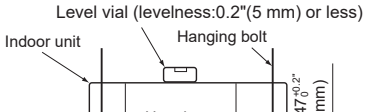

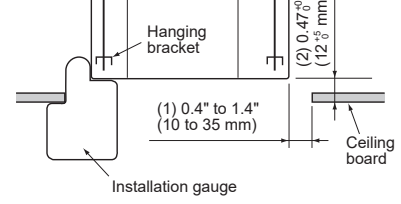

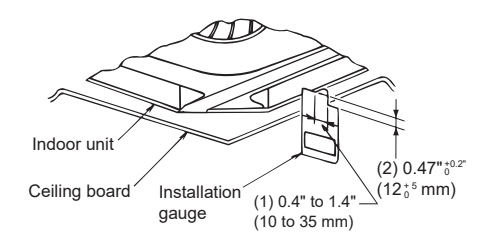

#### REQUIREMENT

Before installation of the indoor unit, be sure to remove the tape for transportation between the fan and the bell mouth. Running the unit without removing the tape may damage the fan motor.

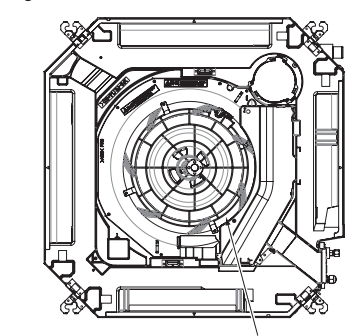

Be sure to remove the tape for transportation between the fan and the bell mouth.

#### - 11 -

#### Installation of ceiling panel (Sold separately)

Install the ceiling panel according to Installation Manual attached with it after piping / wiring work has completed.

Check that installation of indoor unit and ceiling opening part is correct, and then install it.

#### REQUIREMENT

- Joint the connecting sections of ceiling panel, ceiling surface, ceiling panel and indoor unit closely.
   Any gap between them will cause air leakage and the generate condensation or water leakage.
- Remove the adjust corner caps at the four corners of the ceiling panel, and then install the ceiling panel onto the indoor unit.
- Make sure that the claws of the four adjust corner caps are securely fit.
- \* Improper fitting of the claws may cause water leakage.

#### Installation of remote controller (Sold separately)

For installation of the wired remote controller, follow the Installation Manual attached with the remote controller.

- Pull out the remote controller cord together with the refrigerant pipe or drain pipe.
   Be sure to pass the remote controller cord through upper side of the refrigerant pipe and drain pipe.
- Do not leave the remote controller at a place exposed to the direct sunlight and near a stove.

#### ■ Wireless type

The sensor of indoor unit with wireless remote controller can receive a signal by distance within approx. 26'2'' (8 m). Based upon it, determine a place where the remote controller is operated and the installation place.

- Operate the remote controller, confirm that the indoor unit receives a signal surely, and then install it.
- Keep 3'3" (1 m) or more from the devices such as television, stereo, etc.
- (Disturbance of image or noise may generate.) • To prevent a malfunction, select a place where is not
- influenced by a fluorescent light or direct sunlight. • Two or more (Up to 6 units) indoor units with wireless
- type remote controller can be installed in the same room.

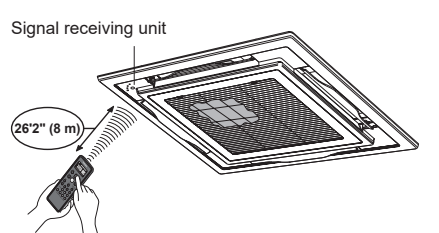

Installation of Electrical cover 2 holes

#### REQUIREMENT

• In case of group control, electrical cover 1 hole type need to change to electrical cover 2 holes type.

- Remove screw A for the fixation of the electrical control box cover and loosened screw B.
   Slide the cover inside so that the hook part can be removed (The electrical control box cover remain being hooked on the hinge.)
- 2. Remove the wiring cover mounting screws (1 locations), and a wiring cover is removed.

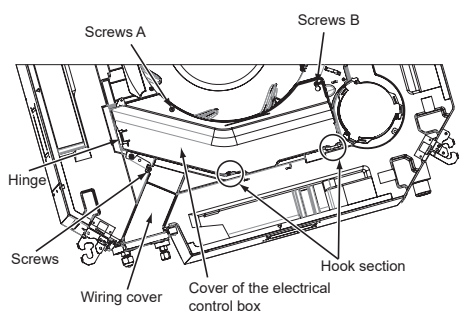

3. Remove screw for the fixation of the wire box.

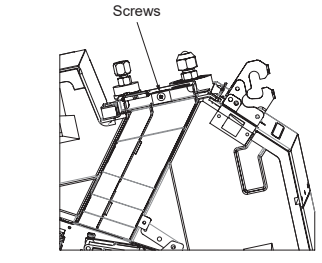

4. Remove screw 4 locations for the fixation cover pipe and a cover pipe removed.

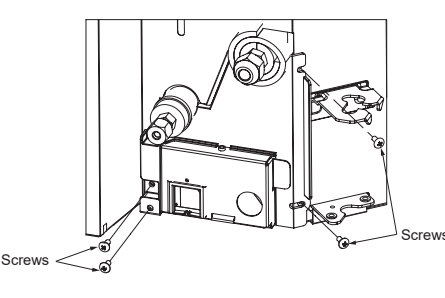

5. Remove electrical cover 1 hole and insert electrical cover 2 holes from accessory on the pipe cover and then screw it with original screw.

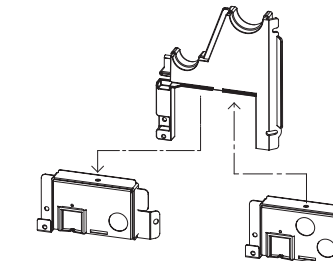

#### (Electrical cover 1 hole) (Electrical cover 2 holes)

## **5** Drain piping

#### 

Following the Installation Manual, perform the drain piping work so that water is properly drained, and apply a heat insulation so as not to cause a dew dropping. Inappropriate piping work may result in water leakage in the room and wet of furniture.

#### Piping / Heat insulating material

Require the following materials for piping and heat insulating at site.

| Piping         | Hard vinyl chloride pipe VP25<br>(Outer dia. : Ø1.3" (32 mm)) |  |
|----------------|---------------------------------------------------------------|--|
| Heat insulator | Foam polyethylene :<br>Thickness 0.4" (10 mm) or more         |  |

#### Flexible hose

Use the attached flexible hose to adjust center discrepancy of the hard vinyl chloride pipe or to adjust the angle.

- Do not use the flexible hose as stretched, or do not deform it more extent than that in the following figure.
- Be sure to fix the soft end of the flexible hose with the attached hose band.
- · Use the flexible hose on a horizontal level.

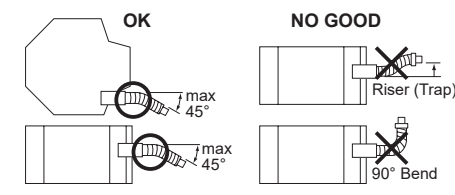

#### REQUIREMENT

- Be sure to perform heat insulation of the drain pipes of the indoor unit.
- Never forget to perform heat insulation of the connecting part with the indoor unit.
- An incomplete heat insulation causes dew dropping.
  Set the drain pipe with downward slope (1/100 or more), and do not make swelling or trap on the piping. It may cause an abnormal sound.

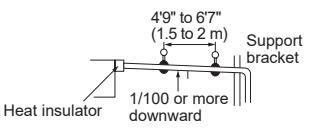

• For length of the traversing drain pipe, restrict to 65'7" (20 m) or less.

In case of a long pipe, provide support brackets with interval of 4'9" to 6'7" (1.5 to 2 m) in order to prevent waving.

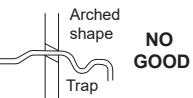

· Set the collective piping as shown in the below figure.

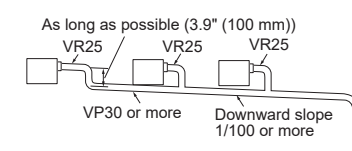

- Be sure not to apply force to the connecting part of the drain pipe.
- The hard vinyl-chloride pipe cannot be directly connected to the drain pipe connecting port of the indoor unit.

For connection with the drain pipe connecting port, be sure to use / fix the attached flexible hose with the hose band, otherwise a damage or water leak is caused on the drain pipe connecting port.

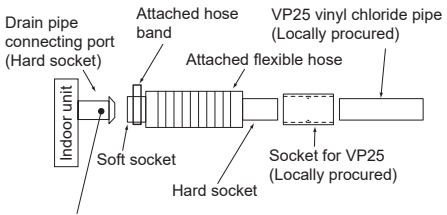

#### Adhesive inhibited :

Use the attached flexible hose and hose band for connecting the drain hose to the clear drain socket. If applying the adhesive, socket will be damaged and cause water leakage.

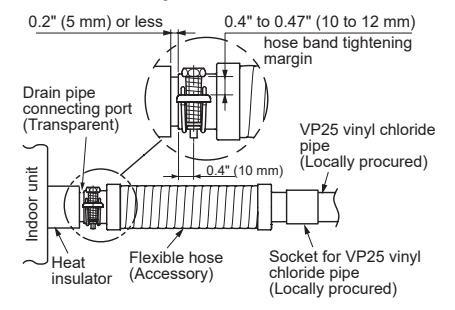

#### Connecting drain pipe

- Connect a hard socket (locally procured) to the hard socket of the attached supplied flexible hose.
- Connect a drain pipe (locally procured) to the connected hard socket.

#### REQUIREMENT

- Connect hard vinyl chloride pipes securely using an adhesive for vinyl chloride to avoid water leakage.
- It takes some time until the adhesive is dried and hardened (refer to the manual of the adhesive).
   Do not apply stress to the joint with the drain pipe during this time period.

#### Drain up

When a down-gradient cannot be secured for the drain pipe, drain-up piping is possible.

- The height of the drain pipe must be 33.5" (850 mm) or less from the bottom of the ceiling.
- Take the drain pipe out of the drain pipe joint with the indoor unit in 11.8" (300 mm) or less, and bend up the pipe vertically.
- Immediately after the pipe is bent up vertically, lay the pipe making a down-gradient.
- Set downward grading immediately after raising up vertically.

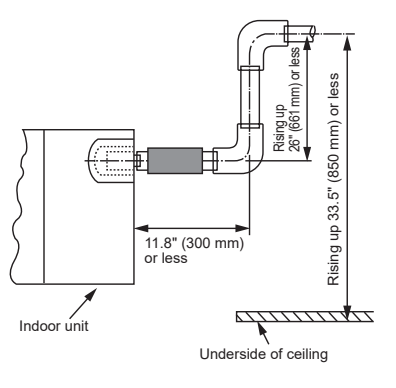

#### Check the draining

In the test run, check that water drain is properly performed and water does not leak from the connecting part of the pipes.

Be sure to check draining also when installed in heating period.

Using a pitcher or hose, pour water (1.5L to 2L (1/3 to 0.5 gallon)) into the discharge port before installation of the ceiling panel.

Pour water gradually so that water does not spread on the motor of the drain pump.

#### 

Pour water gently so that it does not spread around inside the indoor unit, which may cause a malfunction.

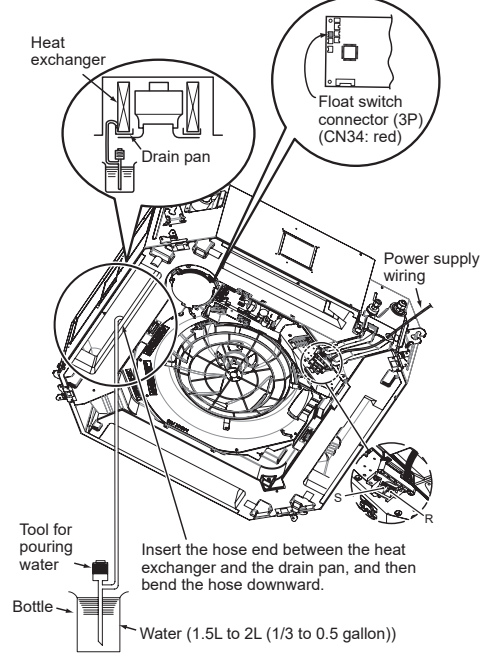

 After the electric work has finished, pour water during Cool mode operation.

If the electric work has not yet finished, pull out the float switch connector (CN34 : Red) from the electrical control box, and check draining by plugging the single phase 208/230V power to the terminal blocks (L1) and (L2).
 If doing so, the drain pump motor operates.

(Never apply 208/230V to( (A), (B) ) otherwise a trouble of P.C. board occurs.) • Test water drain while checking the operation sound of the drain pump motor.

(If the operation sound changes from continuous sound to intermittent sound, water is normally drained.)

After the check, the drain pump motor runs, connecting the float switch connector. (In case of check by pulling out the float switch connector, be sure to return the connector to the original position.)

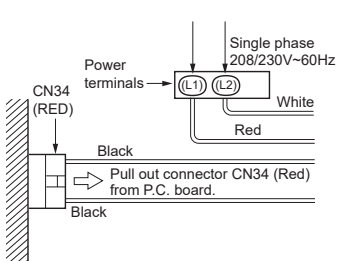

#### Heat insulating

- As shown in the figure, cover the flexible hose and hose band with the attached heat insulator up to the bottom of the indoor unit without gap.
- Cover the drain pipe seamlessly with a heat insulator locally procured so that it overlaps with the attached heat insulator of the drain connecting section.

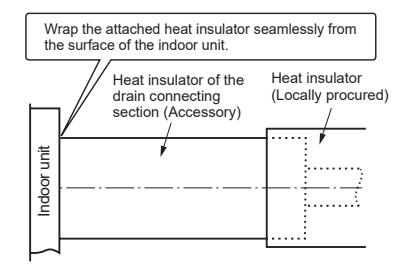

\* Direct the slits and seams of the heat insulator upward to avoid water leakage.

## 6 Refrigerant piping

#### 

When the refrigerant pipe is long, provide support brackets at intervals of 8'2" to 9'8" (2.5 m to 3 m) to clamp the refrigerant pipe. Otherwise, abnormal sound may be generated.

Use the flare nut attached with the indoor unit or R410A flare nut.

#### Permissible piping length and height difference

They vary depending on the outdoor unit. For details, refer to the Installation Manual attached to the outdoor unit.

#### ■ Pipe size

| Mode                         | əl          | SM182      | SM242 to SM482 |
|------------------------------|-------------|------------|----------------|
| Pipe size<br>(Dia. : in(mm)) | Gas side    | 1/2"(12.7) | 5/8"(15.9)     |
|                              | Liquid side | 1/4"(6.4)  | 3/8"(9.5)      |

#### Connecting refrigerant piping

#### Flaring

- 1. Cut the pipe with a pipe cutter. Remove burrs completely. (Remaining burrs may cause gas leakage.)
- 2. Insert a flare nut into the pipe, and flare the pipe. Use the flare nut provided with the unit or the one used for the R410A refrigerant. The flaring dimensions for R410A are different from the ones used for the conventional R22 refrigerant. A new flare tool manufactured for use with the R410A refrigerant is recommended, but the conventional tool can still be used if the projection margin of the copper pipe is adjusted to be as shown in the following table.

#### Projection margin in flaring: B (Unit: in (mm))

| Outer dia. of<br>copper pipe | R410A tool used  | Conventional<br>tool used |
|------------------------------|------------------|---------------------------|
| 1/4"(6.4), 3/8"(9.5)         | 0 to 0 04!!(1 1) | 0.04"(1.0) to             |
| 1/2"(12.7), 5/8"(15.9)       | 0.00.04 (1.1)    | 0.06"(1.5)                |

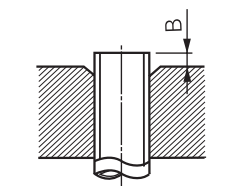

#### Flaring diameter size: A (Unit: in (mm))

| Outer dia. of copper pipe | A +0<br>-0.02(0.4) |
|---------------------------|--------------------|
| 1/4"(6.4)                 | 0.35"(9.1)         |
| 3/8"(9.5)                 | 0.52"(13.2)        |
| 1/2"(12.7)                | 0.65"(16.6)        |
| 5/8"(15.9)                | 0.78"(19.7)        |
|                           |                    |

• Use the tightening torque levels as listed in the following table.

| Outer dia. of connecting<br>pipe (in (mm)) | Tightening torque<br>(ft•lbs (N•m)) |
|--------------------------------------------|-------------------------------------|
| 1/4" (6.4)                                 | 10.1 to 13.0 (14 to 18)             |
| 3/8" (9.5)                                 | 24.6 to 30.4 (34 to 42)             |
| 1/2" (12.7)                                | 35.4 to 44.1 (49 to 61)             |
| 5/8" (15.9)                                | 45.5 to 55.7 (63 to 77)             |

 Tightening torque of flare pipe connections. Pressure of R410A is higher than that of R22. (Approx. 1.6 times) Therefore, using a torque wrench, tighten the flare pipe connecting sections which connect the indoor and outdoor units of the specified tightening torque. Incorrect connections may cause not only a gas leak, but also a trouble of the refrigeration cycle.

Tightening with an excessive torque may crack the nut depending on installation conditions.

#### Piping with outdoor unit

Shape of valve differs according to the outdoor unit. For details of installation, refer to the Installation Manual of the outdoor unit.

#### ■ Airtight test / Air purge, etc.

For airtight test, air purge, addition of refrigerant, and gas leak check, refer to the Installation Manual attached to the outdoor unit.

#### REQUIREMENT

Do not supply power to the indoor unit until the airtight test and vacuuming are completed. (If the indoor unit is powered on, the pulse motor valve is fully closed, which extends the time for vacuuming.)

#### Open the valve fully

Open the valve of the outdoor unit fully. For details, refer to the Installation Manual attached to the outdoor unit.

#### Heat insulation process

Apply heat insulation for the pipes separately at liquid side and gas side.

For the heat insulation to the pipes at gas side, be sure to use the material with heat-resisting temperature 248  $^{\circ}$ F (120  $^{\circ}$ C) or higher.

Using the attached heat insulation material, apply the heat insulation to the pipe connecting section of the indoor unit securely without gap.

#### REQUIREMENT

- Apply the heat insulation to the pipe connecting section of the indoor unit securely up to the root without exposure of the pipe. (The pipe exposed to the outside causes water leak.)
- Wrap heat insulator with its slits facing up (ceiling side).

Wrap the pipe with the attached heat insulator without any gap between the indoor unit.

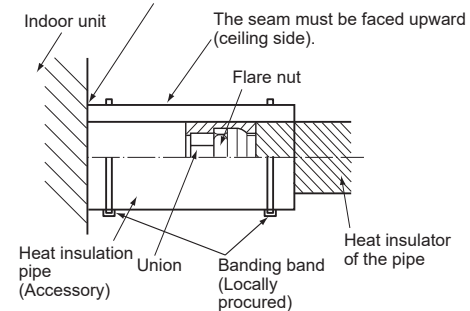

\* In case of flaring for R410A with the conventional flare tool, pull it out approx. 0.02" (0.5 mm) more than that for R22 to adjust to the specified flare size. The copper pipe gauge is useful for adjusting projection margin size.

- The sealed gas was sealed at the atmospheric pressure so when the flare nut is removed, there will no "whooshing" sound: This is normal and is not indicative of trouble.
- · Use two wrenches to connect the indoor unit pipe.

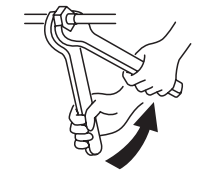

Work using double spanner

## **Electrical connection**

#### WARNING

- · Use the specified wires for wiring connect the terminals. Securely fix them to prevent external forces applied to the terminals from affecting the terminals.
- Incomplete connection or fixation may cause a fire or other trouble. · Connect earth wire. (grounding work)
- Incomplete grounding cause an electric shock.
- Do not connect earth wires to gas pipes, water pipes, lightning conductor or telephone earth wires. · Appliance shall be installed in accordance with national wiring regulations.
- Capacity shortage of power circuit or incomplete installation may cause an electric shock or a fire.

#### CAUTION

- · For power supply specifications, follow the Installation Manual of outdoor unit.
- Do not connect 208/230V~60Hz power to the terminal blocks ( A. B.) for control wiring. Otherwise, the system will fail.
- · Do not damage or scratch the conductive core and inner insulator of power and system interconnection wires during peeling them.
- Perform the electric wiring so that it does not come to contact with the high-temperature part of the pipe. The coating may melt resulting in an accident.
- Do not turn on the power of the indoor unit until vacuuming of the refrigerant pipes completes.

#### System interconnection wires specifications

| System<br>interconnection<br>wires* | AWG 16 or more<br>(H07RN-F or 60245 IEC 66) | Up to<br>229'7"(70 m) |
|-------------------------------------|---------------------------------------------|-----------------------|
|-------------------------------------|---------------------------------------------|-----------------------|

\*Number of wire × wire size

#### Remote controller wiring

| Remote controller wiring, remote controller inter-unit wiring                                            | Wire size: AWG 20 to AWG 16          |                      |
|----------------------------------------------------------------------------------------------------|--------------------------------------|----------------------|
| Total wire length of remote controller wiring and remote controller inter-unit wiring = L + L1 + L2 + Ln | In case of wired type only           | Up to 1640'5"(500 m) |
|                                                                                                    | In case of wireless type<br>included | Up to 1312'4"(400 m) |
| Total wire length of remote controller inter-unit wiring = L1 + L2 + Ln                                  |                                      | Up to 656'2"(200 m)  |

#### CAUTION

The remote controller wire and system interconnection wires cannot be parallel to contact each other and cannot be stored in the same conduits. If doing so, a trouble may be caused on the control system due to noise or other factor.

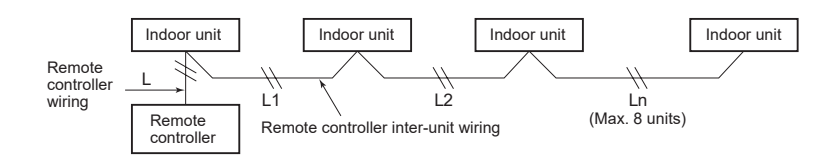

#### Wiring between indoor unit and outdoor unit

- 1. Figure below shows the wiring connections between the indoor and outdoor units and between the indoor units and remote controller. The wires indicated by the broken lines or dot-and-dash lines are provided at the locally.
- 2. Refer to the both indoor and outdoor unit wiring diagrams.
- 3. The power of the indoor unit is supplied from the outdoor unit.

#### Wiring diagram

#### Single system

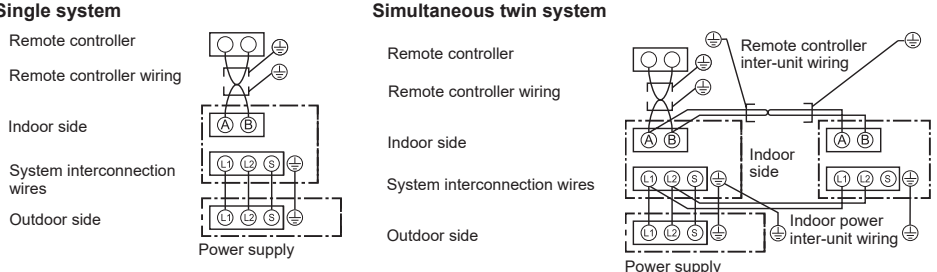

#### Simultaneous triple and double twin system

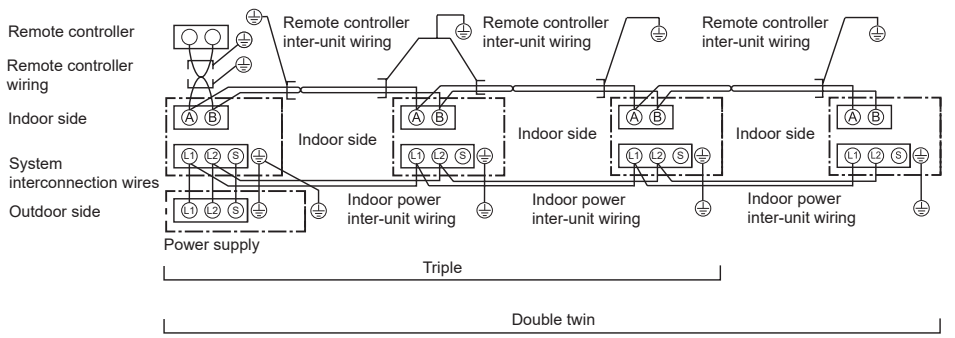

\* Use 2-core shield wire (MVVS AWG 20 to AWG 16) for the remote controller wiring in the simultaneous twin simultaneous triple and simultaneous double twin systems to prevent noise problems. Connect both ends of the shield wire to earth leads.

\* Connect earth wires for each indoor unit in the simultaneous twin, simultaneous triple and simultaneous double twin systems.

#### Wire connection

#### REQUIREMENT

- Connect the wires matching the terminal numbers. Incorrect connection causes a trouble.
- · Pass the wires through the bushing of wire connection holes of the indoor unit.
- Keep a margin (Approx. 3.9"(100 mm)) on a wire to hang down the electrical control box at servicing or other purpose.
- The low-voltage circuit is provided for the remote controller. (Do not connect the high-voltage circuit)
- 1. Remove the cover of the electrical control box by taking off the mounting screws (2 positions) and pushing the hooking section. (The cover of the electrical control box remains hanged to the hinge.)
- 2. Connect the system interconnection wires and remote controller wire to the terminal block of the electrical control box.
- 3. Tighten the screws of the terminal block, and fix the wires with cord clamp attached to the electrical control box.
- (Do not apply tension to the connecting section of the terminal block.)
- 4. Using the attached heat insulation material, seal the pipe connecting port. Otherwise, dewing may be caused.
- 5. Mount the cover of the electrical control box without pinching wires. (Mount the cover after wiring on the ceiling panel.)

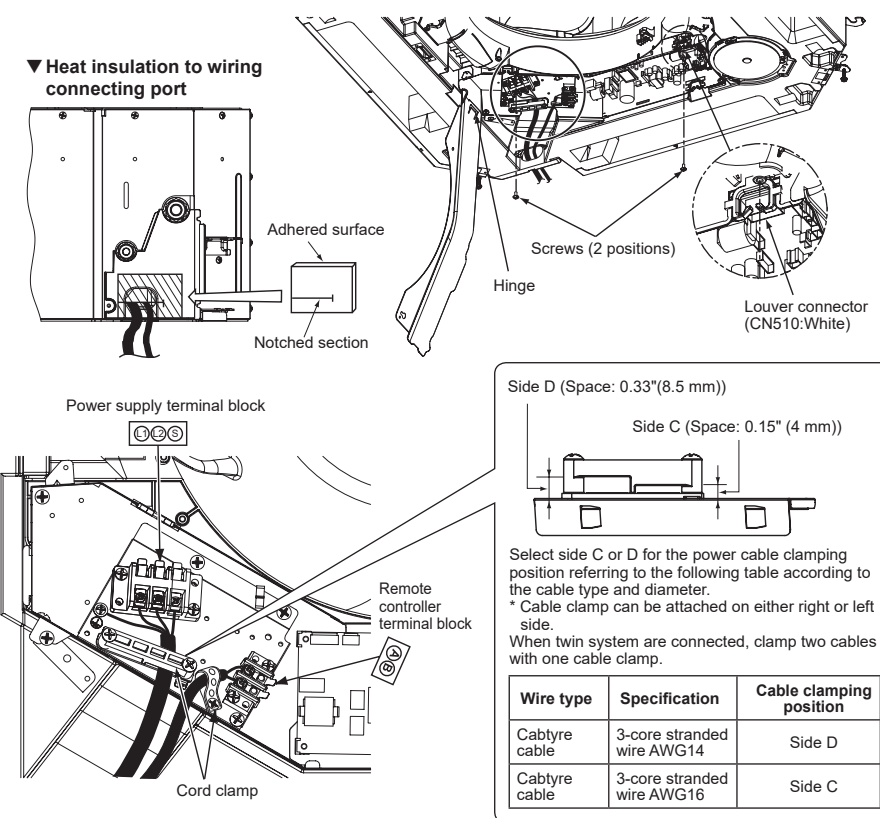

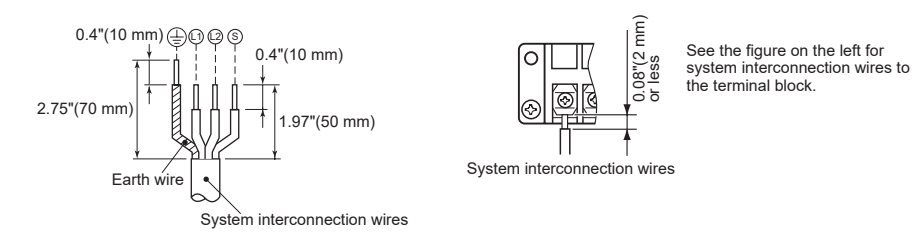

#### Remote controller wiring

Strip off approx. 0.35"(9 mm) the wire to be connected.

#### Wiring diagram

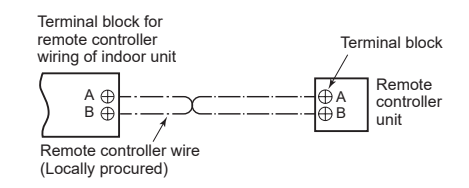

#### ■ Wiring on the ceiling panel

As per the Installation Manual of the ceiling panel, connect the connector (20P: White) of the ceiling panel to the connector (CN510: White) onto the P.C. board within the electrical control box.

#### 

For the synchronous twin and synchronous triple systems, perform the following to conform to EMC standards.

#### Synchronous twin system

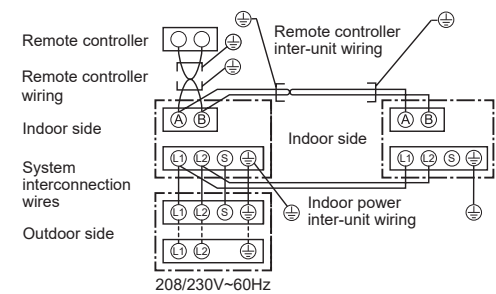

#### ▼ Synchronous triple system

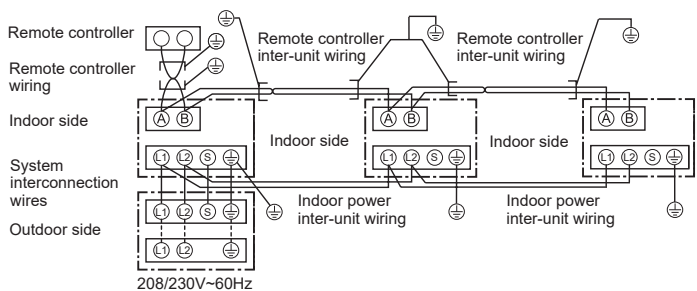

- \* Use 2-core shield wire (MVVS AWG 20 to AWG 16 or more) for the remote controller wiring in the synchronous twin and synchronous triple systems to prevent noise problems. Be sure to connect both ends of the shield wire to the earth.
- \* Connect earth wire for each indoor unit in the synchronous twin and synchronous triple systems.

## **8** Applicable controls

#### REQUIREMENT

It takes some time before the remote control becomes operable when the remote control is used for the first time. This is not a malfunction.

#### When the power is turned on for the first time after installation>

It takes about 5 minutes before the remote control becomes operable.

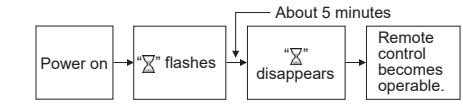

#### <When the power is turned on from the second time>

It takes about 1 minute before the remote control becomes operable.

|                        | About 1    | minutes                                   |
|------------------------|------------|-------------------------------------------|
| Power on → "∑" flashes | uisappears | Remote<br>control<br>becomes<br>operable. |

- Normal settings were made when the indoor unit was shipped from factory.
- Change the indoor unit settings as required.Use the wired remote controller to change the settings.
- \* The settings cannot be changed using the wireless remote controller, sub remote controller, or remote-controller-less system (for central remote controller only). Therefore, install the wired remote controller to change the settings.

#### Basic procedure for changing settings

Change the settings while the air conditioner is not working. (Stop the air conditioner before making settings.)

#### 

Set only the CODE No. shown in the following table: Do NOT set any other CODE No. If a CODE No. not listed is set, it may not be possible to operate the air conditioner or other trouble with the product may result.

#### Field setting menu

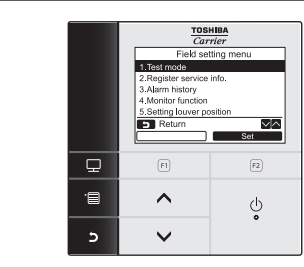

Push the [■ MENU] button to display the menu screen.
 Push and hold the [■ MENU] button and the [ ▼ v] button at the same time to display the "Field setting menu".
 →Push and hold the buttons for more than 4 seconds.

Push the [ D CANCEL] button to return.

| Item                            | Function                                                                                                    |
|---------------------------------|----------------------------------------------------------------------------------------------------|
| 1. Test mode                    | Settings for when performing the test operation after installation                                                                 |
| 2. Register service info        | Registration of information about the contact number for service, model name and serial number of the indoor unit and outdoor unit |
| 3. Alarm history                | List of latest 10 alarm data: information of check code, date, time, and unit                                                      |
| 4. Monitor function             | Monitoring data of sensor temperature, rotating speed of the compressor or other factor.                                           |
| 5. Setting louver position      | Change the louver indication setting to match the indoor unit type.                                                                |
| 6. Setting timer operation mode | Set whether or not the operation mode can be selected when setting the schedule timer.                                             |
| 7. DN setting                   | Advanced settings using DN code                                                                                                    |

#### - 17 -

#### DN setting

Perform the advanced settings for the air conditioner. Carry out the setting operation while the indoor unit is stopped. (Turn off the air conditioning unit before starting the setting operation.)

#### 2 Push the [ ∧ ∧]/[ ∨ ∨] button to select "7. DN setting" on the "Field setting menu" screen, then push the " Sot Set" [ [2] F2] button.

→The fan and louver of the indoor unit operate. When the group control is used, the fan and louver of the selected indoor unit operate.

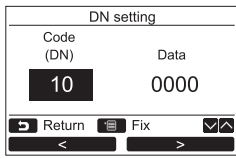

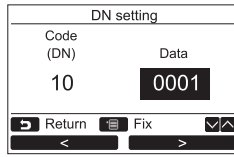

4 Move the cursor to select "Data" with the " → " [<sup>®</sup> F2] button, then set "Data" with the [ ∧ ∧]/[ ∨ v] button.

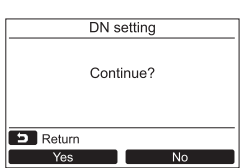

- 5 Push the [ MENU] button to set the other Code (DN) and Data. After "Continue?" is displayed on the screen, push the " Yes" [ I F1] button.
- 6 Push the " No" [ <sup>®</sup> F2] button to finish the setting operation. " ∑ Setting" appears on the screen for a while, then the screen returns to the "Field setting menu" screen.
  - → Pushing the " No" [ 2 F2] button displays the unit selection screen when the group control is used. Push the [ ] CANCEL] button on the unit selection screen to finish the setting operation. " ∑ Setting" appears on the screen for a while, then the screen returns to the "Field setting menu" screen.

#### Installing indoor unit on high ceiling

When an indoor unit is installed on a ceiling higher than the standard height, make the high-ceiling setting for fan speed adjustment.

Follow to the basic operation procedure

- $(1 \rightarrow 2 \rightarrow 3 \rightarrow 4 \rightarrow 5 \rightarrow 6$  ).
- For the CODE No. in Procedure 3, specify [5d].
- Select the SET DATA for Procedure **4** from the "Height list of ceiling possible to be installed" table in this manual.

#### Remote controller-less setting

Change the high-ceiling setting with the DIP switch on the receiver section P.C. board. For details, refer to the manual of the wireless remote

controller kit. The settings can also be changed with the switch on the indoor microcomputer P.C. board. \* Once the setting is changed, setting to 0001 or

0003 is possible, however setting to 0000 requires a setting data change to 0000 using the wired remote controller (separately sold) with the normal switch setting (factory default).

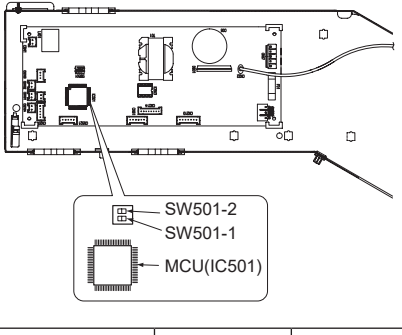

| SET DATA                  | SW501-1 | SW501-2 |
|---------------------------|---------|---------|
| 0000<br>(Factory default) | OFF     | OFF     |
| 0001                      | ON      | OFF     |
| 0003                      | OFF     | ON      |
| 0003                      | OFF     | ON      |

#### To restore the factory defaults

To return the DIP switch settings to the factory defaults, set SW501-1 and SW501-2 to OFF, connect a separately sold wired remote controller, and then set the data of CODE No. [5d] to "**0000**".

#### Filter sign setting

According to the installation condition, the filter sign term (Notification of filter cleaning) can be changed. Follow to the basic operation procedure  $(1 \rightarrow 2 \rightarrow 3 \rightarrow 4 \rightarrow 5 \rightarrow 6)$ .

- For the CODE No. in Procedure 3, specify [01].
- For the [SET DATA] in Procedure **4**, select the SET DATA of filter sign term from the following table.

| SET DATA | Filter sign term            |  |
|----------|-----------------------------|--|
| 0000     | None                        |  |
| 0001     | 150 H                       |  |
| 0002     | 2500 H<br>(Factory default) |  |
| 0003     | 5000 H                      |  |
| 0004     | 10000 H                     |  |

#### To secure better effect of heating

When it is difficult to obtain satisfactory heating due to installation place of the indoor unit or structure of the room, the detection temperature of heating can be raised. Also use a circulator, etc. to circulate heat air near the ceiling.

Follow the basic operation procedure

- $(1 \rightarrow 2 \rightarrow 3 \rightarrow 4 \rightarrow 5 \rightarrow 6$  ).
- For the CODE No. in Procedure **3**, specify [06].
- For the SET DATA in Procedure **4**, select the SET DATA of shift value of detection temperature to be set up from the table below.

| SET DATA | Detection temp shift value        |
|----------|-----------------------------------|
| 0000     | No shift                          |
| 0001     | +1.8 °F (+1 °C)                   |
| 0002     | +3.6 °F (+2 °C) (Factory default) |
| 0003     | +5.4 °F (+3 °C)                   |
| 0004     | +7.2 °F (+4 °C)                   |
| 0005     | +9.0 °F (+5 °C)                   |
| 0006     | +10.8 °F (+6 °C)                  |

#### Wind direction

\* Set the wind direction.

#### 

Refer to the instructions (for the wind direction adjustment) in the Owner's Manual supplied with the indoor unit before setting.

#### Before setting

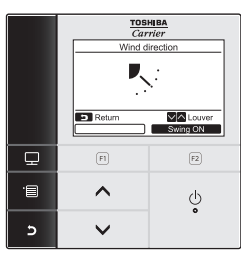

- Push the [ ∧ ∧ ] / [ ∨ ∨ ] button to select
   "1. Wind direction" on the menu screen, then push the " Set" [ <sup>®</sup> F2] button.
- 2 Push the [ ^ ^]/[ V V] button to select the wind direction.

| <b>-</b> | <b>-</b> |     | R   |     |
|----------|----------|-----|-----|-----|
| (1)      | (2)      | (3) | (4) | (5) |

| Operation mode               | Available directions |
|------------------------------|----------------------|
| Heat, Fan,<br>Auto (heating) | (1)⇔(2)⇔(3)⇔(4)⇔(5)  |
| Cool, Dry,<br>Auto (cooling) | (1)⇔(2)⇔(3)          |

**3** Push the [ ■ CANCEL] button to return. →The screen returns to the menu screen.

#### Turning on/off the louver swing

#### To swing the louver

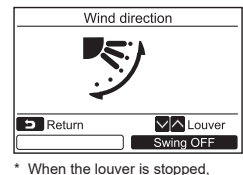

" Swing ON Swing ON" is displayed.

### 1 Push the " Swing ON Swing ON" [ <sup>®</sup> F2] button on the "Wind direction" screen.

→Pushing the [ ∧ ∧ ] / [ ∨ v ] button on the "Wind direction" screen while the louver swing is on stops swinging and sets the wind direction to (1).

2 Push the [ ► CANCEL] button. → The screen returns to the menu screen.

#### To stop the louver swing

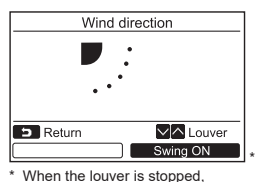

" Swing OFF Swing OFF" is displayed.

- 1 Push the " Swing OFF Swing OFF" [ <sup>®</sup> F2] button on the "Wind direction" screen.
  - → Push the " Swing OFF Swing OFF" [ 2 F2] button to stop swinging. The louver stops in the position where the button is pushed.
  - The louver does not stop in the position (4) or (5) when the operation mode is "Cool" or "Dry". The louver stops in the position (3) even if the button is pushed when the louver is in the position (4) or (5)

Display when the louver swing is stopped

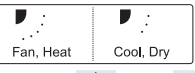

- Pushing [ ^ ^ ]/ [ V ] while the display when the louver swing is stopped appears on the screen sets the louver in the position (1).
- 2 Push the [ ➡ CANCEL] button. → The screen returns to the menu screen.

#### NOTE

- "No function" appears on the display for the models
- not equipped with the Wind direction setting.
- " I appears on the display when the Louver lock function is used. (page 19)

#### Individual louver

\* For 4-way cassette types, the wind direction and swing operation of each louver can be set individually.

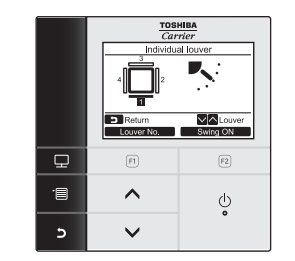

- 1 Push the [ ∧ ∧ ] / [ ∨ v ] button to select "2.Individual louver" on the menu screen, push the " Same Set" [ <sup>®</sup> F2] button.
- 2 Push the "Louver No." [ F1] button to select the louver to set.
  - →The display changes as follows each time the button is pushed.

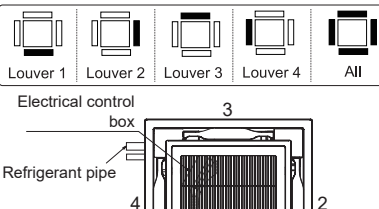

3 Push the [ ^ ^]/[ V V] button to select

→The screen returns to the menu screen.

→Refer to "Wind direction" about how to set the

Drain pipe

the wind direction.

wind direction. (page 18)

4 Push the [ E CANCEL] button.

Turning on/off the louver swing

#### To swing the louver

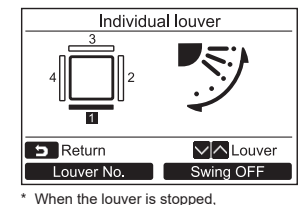

When the louver is stopped, "Swing ON Swing ON" is displayed.

- 1 Push the "Swing ON Swing ON" [ 2 F2] button on the "Individual louver" screen.
- 2 Push the [ ➡ CANCEL] button. → The screen returns to the menu screen.

#### To stop the louver swing

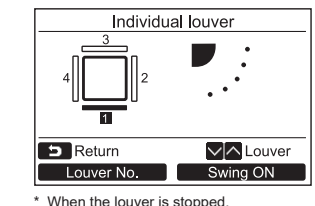

When the louver is stopped, " Swing OFF Swing OFF" is displayed.

- 1 Push the "Swing OFF Swing OFF" [ 2 F2] button on the "Individual louver" screen.
- 2 Push the [ ► CANCEL] button. → The screen returns to the menu screen.

#### NOTE

- "No function" appears on the display for the models not equipped with the Individual louver setting.
- Pushing [ ^ ^ ] / [ V v] while the louver is swinging stops swinging and sets the louver in the position (1).
- " <sup>‡</sup> " appears on the display when the Louver lock function is used. Individual louver setting is not available for the louver set to be locked. (page 19)

#### Swing type

\* Select the louver swing type from the standard swing, dual swing or cyclic swing.

Carry out the setting operation while the indoor unit is stopped. (Turn off the air conditioning unit before starting the setting operation.)

#### Before setting

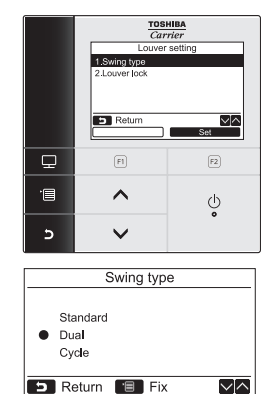

- Push the [ ∧ ∧ ] / [ ∨ ∨ ] button to select
   "3.Louver setting" on the menu screen, then push the " Same Set" [ <sup>®</sup> F2] button.
- 2 Push the [ ^ ^]/[ v v] button to select "1.Swing type", then push the
  - " Set Set" [ 2 F2] button.
- 3 Push the [ ∧ ∧ ] / [ ∨ ∨ ] button on the "Swing type" screen to select the swing type. →Refer to the Owner's Manual supplied with the indoor unit about the swing type.
- **4** Push the [ **I** MENU] button.
  - → " ∑ Setting" appears on the display.
     → The unit selection screen appears when the group control is used. Push the [ ➡] CANCEL] button on the unit selection screen to finish the setting operation. " ∑ Setting" appears on the display.

#### NOTE

- "No function" appears on the display for the models not equipped with the Swing type setting.
- Push the [ CANCEL] button to stop the setting procedure. No setting has been made and the screen returns to "Louver setting".

#### Louver lock

\* The direction of the louver can be locked individually. Carry out the setting operation while the indoor unit is stopped. (Turn off the air conditioning unit before starting the setting operation.)

#### Before setting

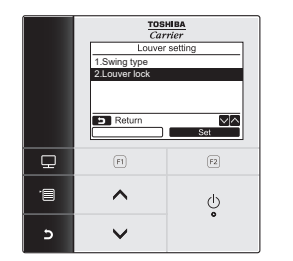

- 1 Push the [ ∧ ∧ ] / [ ∨ ∨ ] button to select "3.Louver setting" on the menu screen, then push the " Set Set" [<sup>120</sup> F2] button.
- 2 Push the [ ∧ ∧ ] / [ ∨ ∨ ] button to select "2.Louver lock", then push the " Set Set" [ <sup>®</sup> F2] button.

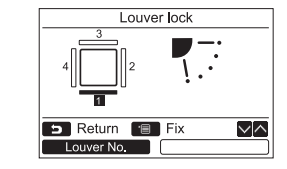

- 3 Push the " Louver No." [<sup>®</sup> F1] button to select the louver to set. → The display changes as follows each time the
  - button is pushed.

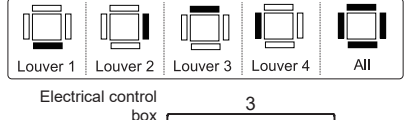

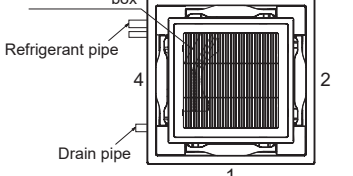

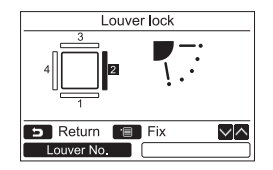

4 Push the [ ∧ ∧] / [ ∨ ∨] button to select the louver (wind) direction.

→Push the [ ∧ ∧] button to move the louver upward. Push the [ ∨ v] button to move it downward.

| <b>)</b> | ▶~  |     | R.  | <b>,</b> | <b>₹</b>      |
|----------|-----|-----|-----|----------|---------------|
| (1)      | (2) | (3) | (4) | (5)      | Not<br>locked |

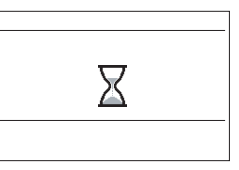

#### 5 Push the [ I MENU] button.

→ " ∑ Setting" appears on the display.
 → The unit selection screen appears when the group control is used. Push the [ ➡] CANCEL] button on the unit selection screen to finish the setting operation. " ∑ Setting" appears on the

#### NOTE

display.

- "No function" appears on the display for the models not equipped with the Louver lock setting.
- Push the [ CANCEL] button to stop the setting procedure. No setting has been made and the screen returns to "Louver setting".
- " \$ " appears on the display when the Louver lock function is used.
- Push the [ ^ ^ ] / [ V v ] button repeatedly to select the "Not locked" setting as the louver direction to release the lock.
- Condensation may occur if the louver is locked in the position (4) or (5) while cooling.

#### Energy saving

Set for the energy saving operation: Energy saving operation, Set temp. range limit, Return back and Saving operation.

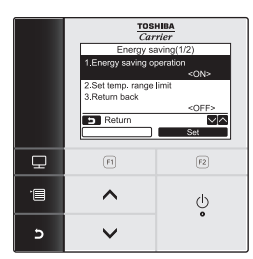

- 1 Push the [ ∧ ∧ ] / [ ∨ ∨ ] button to select "Energy saving" on the menu screen, then push the " Set" [ P F2] button.
- 2 Push the [ ^ ^]/[ V v] button to select the item to set.
- 3 Push the " Set Set" [ 2 F2] button.

| Item                          | Function                                                                                                    |
|-------------------------------|----------------------------------------------------------------------------------------------------|
| 1. Energy<br>saving operation | Perform the power saving operation of the air conditioner.                                                                                                    |
| 2. Set temp.<br>range limit   | Set the temperature range limit of the remote control operation.                                                                                                    |
| 3. Return back                | Set the function that changes the<br>temperature back to the specified<br>temperature automatically if the<br>temperature has been changed on<br>the remote control.                                                                                          |
| 4. Saving operation           | Performs operation by<br>suppressing excessive heating or<br>excessive cooling through<br>automatic correction of the<br>temperature set point.<br>* "No function" is displayed in<br>the case of a model for which<br>the saving operation cannot<br>be set. |

#### 

Refer to the Owner's Manual supplied with the air conditioner about "Energy saving operation", "Saving operation".

#### Energy saving operation

Set for the power saving operation of the air conditioner.

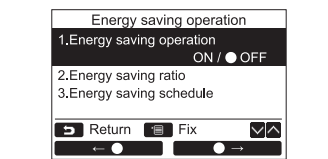

- Push the [ ^ ^]/[ V v] button to select "1. Energy saving operation" on the "Energy saving" screen.

#### Energy saving ratio

Carry out the setting operation while the indoor unit is stopped. (Turn off the air conditioning unit before starting the setting operation.)

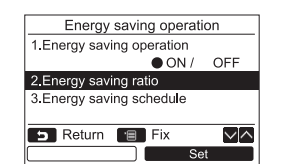

1 Push the [ ^ ^]/[ v ] button to select "2. Energy saving ratio" on the "Energy saving operation" screen, then push the " set Set" [ P F2] button.

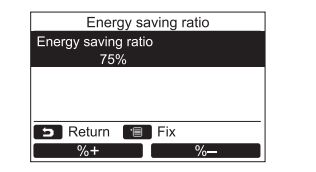

2 Push the " ★+" [ I F1] / " ★-" [ I F2] button to set the value. → The Energy saving ratio can be set within the range from 50% to 100% by 1%. The lower the value is set, the higher the power saving effect becomes.

#### 3 Push the [ I MENU] button.

→ " ∑ Setting" appears on the screen, then the screen returns to the "Energy saving operation" screen.

#### NOTE

- Cooling / heating performance may be reduced a little because its power is saved during the Energy saving operation.
- " Sappears on the display when the Energy saving operation is activated.
- The Energy saving operation cannot be set on the Follower remote control when the dual remote control system is used.
- The remote control may not be used for setting the Energy saving operation depending on the settings of the central control remote control or the outdoor unit.
- The Energy saving schedule operation is not available when the clock display is blinking (the clock has not been adjusted).

#### Remote controller switch monitoring function

This function is available to call the service monitor mode from the remote controller during a test run to acquire temperatures of sensors of the remote controller, indoor unit, and outdoor unit.

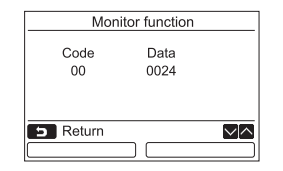

 Push the [ ^ ∧ ]/[ ∨ v] button to select "4. Monitor function" on the "Field setting menu" screen, then push the " Set Set" [ 2 F2] button.

→Push the [ ∧ ∧]/[ ∨ ∨] button to select the code to check data.

- 2 Refer to the Installation Manual supplied with the indoor unit or outdoor unit or service manual for details about the check code and data.
- **3** Push the [ CANCEL] button to return to the "Field setting menu" screen.

| Indoor unit data |                                                        |  |  |  |  |  |
|------------------|--------------------------------------------------------|--|--|--|--|--|
| CODE No.         | Data name                                              |  |  |  |  |  |
| 01               | Room temperature (remote controller)                   |  |  |  |  |  |
| 02               | Indoor unit intake air temperature (TA)                |  |  |  |  |  |
| 03               | Indoor unit heat exchanger (coil)<br>temperature (TCJ) |  |  |  |  |  |
| 04               | Indoor unit heat exchanger (coil)<br>temperature (TC)  |  |  |  |  |  |
| F3               | Indoor unit fan cumulative operating hours<br>(x1 h)   |  |  |  |  |  |
| F8               | Indoor unit discharge air temperature                  |  |  |  |  |  |

|          | Outdoor unit data                                      |  |  |  |  |  |
|----------|--------------------------------------------------------|--|--|--|--|--|
| CODE No. | Data name                                              |  |  |  |  |  |
| 60       | Outdoor unit heat exchanger (coil)<br>temperature (TE) |  |  |  |  |  |
| 61       | Outside air temperature (TO)                           |  |  |  |  |  |
| 62       | Compressor discharge temperature (TD)                  |  |  |  |  |  |
| 63       | Compressor suction temperature (TS)                    |  |  |  |  |  |
| 64       | _                                                      |  |  |  |  |  |
| 65       | Heatsink temperature (THS)                             |  |  |  |  |  |
| 6A       | Operating current (x1/10)                              |  |  |  |  |  |
| F1       | Compressor cumulative operating hours<br>(x100 h)      |  |  |  |  |  |

#### Group control

#### Simultaneous twin, triple or double twin

- <u>system</u>
- A combination with an outdoor unit allows simultaneous ON / OFF operation of the indoor units.
- The following system patterns are available.
- Two indoor units for the twin system
- Three indoor units for the triple system
- Four indoor units for the double-twin system

#### ▼ Twin system

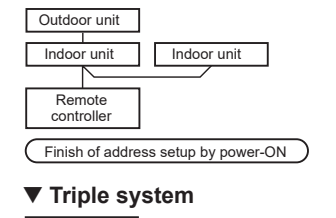

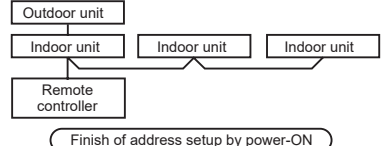

#### ▼ Double twin

Remote

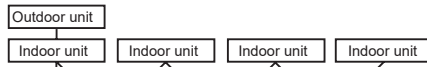

controller

Finish of address setup by power-ON

- For wiring procedure and wiring method, follow to the "Electrical connection" in this manual.
- When the power supply has been turned on, the automatic address setup starts and which indicates that address is being set up flashes on the display part.
- During setup of automatic address, the remote controller operation is not accepted.
- Required time up to the finish of automatic addressing is approx. 5 minutes.

#### Group control for system of multiple units

One remote controller can control maximum 8 indoor units as a group.

#### ▼ Group control in single system

| Outdoor unit      | Outdoor unit | Outdoor unit       | Outdoor unit ····· Outdoor unit |
|-------------------|--------------|--------------------|---------------------------------|
| Indoor unit       | Indoor unit  | Indoor unit        | Indoor unit                     |
| Remote controller |              | uddress setup by r | (Max. 8 units)                  |

• For wiring procedure and wiring method of the individual line (Identical refrigerant line) system, follow to "Electrical connection".

• Wiring between lines is performed in the following procedure. Connect the terminal block (A/B) of the indoor unit connected with a remote controller to the terminal blocks (A/B) of master indoor unit of follower indoor units by wiring the inter-unit wire of the remote controller.

• When the power supply has been turned on, the automatic address setup starts and which indicates that address is being set up flashes on the display part in about 3 minutes. During setup of automatic address, the remote controller operation is not accepted.

#### Required time up to the finish of automatic addressing is approx. 5 minutes.

#### NOTE

In some cases, it is necessary to change the address manually after setup of the automatic address according to the system configuration of the group control.

 The follow mentioned system configuration is a case when complex systems in which systems of the simultane ous twin and simultaneous triple unit is controlled as a group by a remote controller.

#### (Example) Group control for complex system

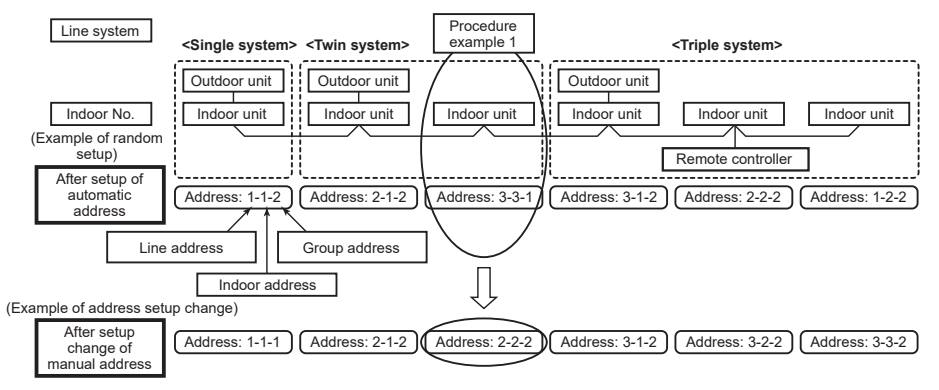

The above address is set by the automatic addressing when the power is turned on. However, line addresses and indoor addresses are set randomly. For this reason, change the setting to match line addresses with indoor addresses.

#### [Procedure example]

Manual address setup procedure While the operation stops, change the setup.

(Stop the operation of the unit.)

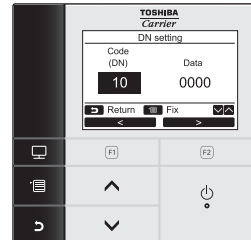

1 Push the [ MENU] button to display the menu screen.

Push and hold the [ ■ MENU] button and the [ ∨ v] button at the same time to display the "Field setting menu". →Push and hold the buttons for more than 4 seconds.

Push the [ ^ ^ ] / [ V v ] button to select "DN setting" on the "Field setting menu" screen, then push the " Set Set" [ [2] F2] button.

→The fan and louver of the indoor unit operate.
When the group control is used, the fan and louver of the selected indoor unit operate.

Select the group-controlled function on the menu screen, then push the " Set Set" [<sup>12]</sup> F2] button.

Push the " Unit unit" [ F1] button to select the unit to set.

→The selected unit changes as follows each time the button is pushed:

#### Push the " Set Set" [ 2 F2] button.

→The setting display for the selected unit appears.

(For a group control, No. of the firstly displayed indoor unit becomes the header unit.)

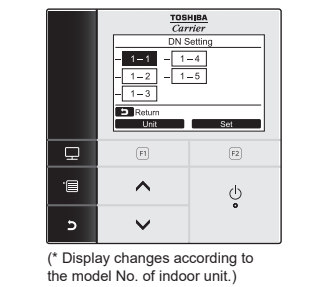

2 The indoor UNIT No. in the group control is displayed in order. Select the indoor unit of which setup is changed. In this time, the position of the indoor unit of which setup is changed can be confirmed

because fan of the selected indoor unit operate.

- 2. Change the line address from [3] to [2] with Move the cursor to select "Data" with the
  " >>> " [<sup>®</sup> F2] button, then set "Data" with the [ ^ ^ ] [ V v] button.
- Push the [ B MENU] button to set the other Code (DN) and Data. After "Continue?" is displayed on the screen, push the
   " Yes" [ F 1] button.

Indoor UNIT No. before setup change is displayed.

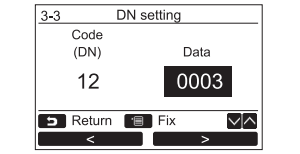

4 1 Specify CODE

3

- 2. Change the Indoor address from [3] to [2] with Move the cursor to select "Data" with the
  " >> " [<sup>12</sup> F2] button, then set "Data" with the [ ^ ^ ] [ V v] button.
- Push the [ B MENU] button to set the other Code (DN) and Data. After "Continue?" is displayed on the screen, push the " Yes" [ P F1] button.

#### Indoor UNIT No. before setup change is displayed.

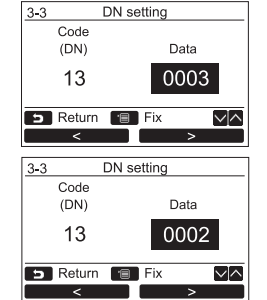

#### 5

- Push the [ B MENU] button to set the other Code (DN) and Data. After "Continue?" is displayed on the screen, push the
   " Yes Yes" [ B F1] button.

Indoor UNIT No. before setup change is displayed.

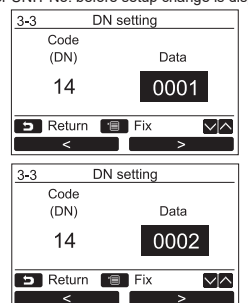

6 If there is other indoor unit to be changed, repeat procedure 2 to 5 to change the setup.

When the above setup has finished, push Select the group-controlled function on the menu screen, then push the " Set Set" [2] F2] button. Push the " Unit" [ □ F1] button to select the unit to set. →The selected unit changes as follows each time the button is pushed:

 $1-1 \rightarrow 1-2 \rightarrow \cdots \rightarrow 1-8$ 

Push the " Set Set" [ <sup>®</sup> F2] button. →The setting display for the selected unit appears.

before change of setup, specify CODE No. [12], [13], [14] in order with Move the cursor to select "Code(DN)" with the " < " [ $\bigcirc$  F1] button, then set "Code(DN)" with the [  $\land$  A]/[  $\checkmark$  v] button. and then check the changed contents.

Address change check Before change:  $[3-3-1] \rightarrow$  After change: [2-2-2]

The contents of which setup was changed.

(In this case, procedure from **2** is repeated.)

#### Indoor UNIT No. before setup change is displayed.

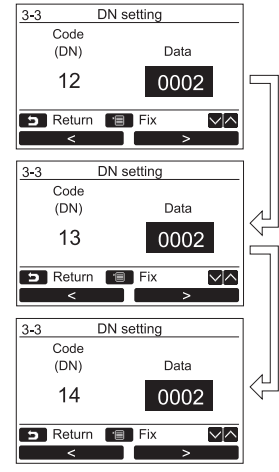

- 7 After check of the changed contents, Push the " No" [<sup>®</sup> F2] button to finish the setting operation. " ∑ Setting" appears on the screen for a while, then the screen returns to the "Field setting menu" screen.
  - →Pushing the " No" [<sup>22</sup> F2] button displays the unit selection screen when the group control is used. Push the [ CANCEL] button on the unit selection screen to finish the setting operation. " ∑ Setting" appears on the screen for a while, then the screen returns to the "Field setting menu" screen.

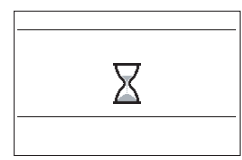

#### ■ 46 °F (8 °C) operation

Pre-heating operation can be set for cold regions where room temperature drops to below zero.

**1** Push the [ I MENU] button to display the menu screen.

Push and hold the [  $\blacksquare$  MENU] button and the [  $\checkmark$  v ] button at the same time to display the "Field setting menu".  $\rightarrow$ Push and hold the buttons for more than 4

seconds.

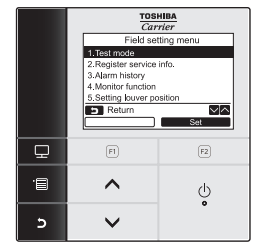

Push the [ ^ ^]/[ V v] button to select "DN setting" on the "Field setting menu" screen, then push the " set" Set" [ 78 F2] button.

→The fan and louver of the indoor unit operate. When the group control is used, the fan and louver of the selected indoor unit operate. Specify CODE No. [D1]

"Code(DN)" with the  $[ \land ] / [ \lor \lor]$  button.

Move the cursor to select "Data" with the " >> [ 2 F2] button, then set "Data" with the [ ^ ^ ] / [ ✓ v] button.

| S | SET DATA | 46 °F (8 °C) Operation setting |
|---|----------|--------------------------------|
|   | 0000     | None<br>(Factory default)      |
|   | 0001     | 46 °F (8 °C) Operation setting |

Push the [ D CANCEL] button to return.

## 9 Test run

#### Before test run

- Before turning on the power supply, carry out the following procedure.
- 1) By using 500V-megger, check that resistance of  $1M\Omega$  or more exists between the terminal block 1 to 3 and the earth (grounding). If resistance of less than  $1M\Omega$  is detected, do not
- run the unit. 2) Check the valve of the outdoor unit being opened fully.
- To protect the compressor at activation time, leave power-ON for 12 hours or more before operating.

#### Execute a test run

Operate the unit with the wired remote controller as usual.

For the procedure of the operation, refer to the attached Owner's Manual.

A forced test run can be executed in the following procedure even if the operation stops by thermostat-OFF.

In order to prevent a serial operation, the forced test run is released after 60 minutes have passed and returns to the usual operation.

#### 

Do not use the forced test run for cases other than the test run because it applies an excessive load to the devices.

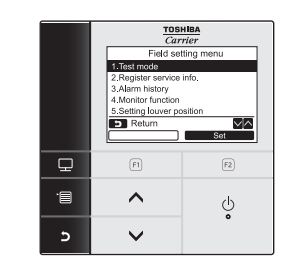

**1** Push the [ I MENU] button to display the menu screen.

Push and hold the [ I MENU] button and the [ V v] button at the same time to display the "Field setting menu". →Push and hold the buttons for more than 4 seconds.

| Item                            | Function                                                                                                    |
|---------------------------------|----------------------------------------------------------------------------------------------------|
| 1. Test mode                    | Settings for when performing the test operation after installation                                                                             |
| 2. Register service info        | Registration of information<br>about the contact number for<br>service, model name and<br>serial number of the indoor unit<br>and outdoor unit |
| 3. Alarm history                | List of latest 10 alarm data:<br>information of check code, date,<br>time, and unit                                                            |
| 4. Monitor function             | Monitoring data of sensor<br>temperature, rotating speed of<br>the compressor or other factor.                                                 |
| 5. Setting louver position      | Change the louver indication setting to match the indoor unit type.                                                                            |
| 6. Setting timer operation mode | Set whether or not the operation mode can be selected when setting the schedule timer.                                                         |
| 7. DN setting                   | Advanced settings using<br>DN code                                                                                                    |

Push the [ D CANCEL] button to return.

#### Wireless remote controller (RBC-AX32U series)

#### Test run (forced cooling operation)

#### REQUIREMENT

Finish the forced cooling operation in a short time because it applies excessive strength to the air conditioner.

▼ How to perform forced cooling operation

When TEMPORARY button is pushed for 10 seconds or more, "Pi!" sound is heard and the operation changes to a forced cooling operation. After approx. 3 minutes, a cooling operation starts forcedly. Check cool air starts blowing. If the operation does not start, check wiring again.

## 2 To stop a test operation, push TEMPORARY button once again (approx. 1 second).

 Check wiring / piping of the indoor and outdoor units in forced cooling operation.

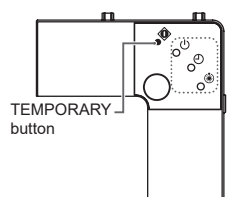

## **10**Maintenance

#### 

Before maintenance, be sure to turn off the leakage breaker.

#### **Cleaning of air filter**

- If I is displayed on the remote controller, maintain the air filter.
- Clogging of the air filter reduce cooling / heating performance.

#### Cleaning of panel and air filter

#### Preparation:

1. Turn off the air conditioner by the remote controller. 2. Open the air intake grille.

 Slide the button of the air intake grille inward, and open the air intake grille slowly while holding it.

## Air intake grille Knob

#### **Cleaning of air filters**

If the air filters are not cleaned, it not only reduce the cooling a performance of air conditioner but causes a failure in the air conditioner such as water falling in drops.

#### Preparation:

- 1. Stop the operation by remote controller.
- 2. Dismount the air filter.

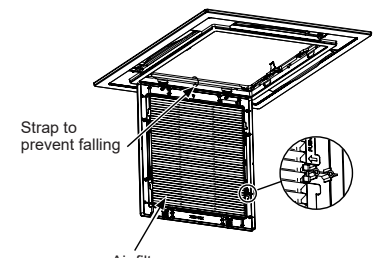

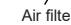

#### Use a vacuum cleaner to remove dust

#### from the filters or wash them with water.

- After rinsing the air filters with water, dry them in the shade.
- Set the air filter into the air conditioner.

#### Clean the panel and air filter with water:

- Wipe down the panel and air filter with a sponge or towel moistened with a kitchen detergent.
   (Do not use any metallic brush for cleaning.)
- Carefully rinse the panel and air filter to wash out the detergent.
- After rinsing the panel and air filter with water, dry it in the shade.
- 1. Close the air intake grille.
- Close the air intake grille, slide the knob outward, and fix the air intake grille securely.

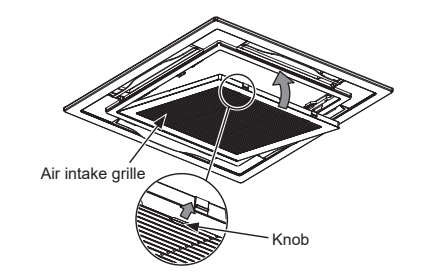

#### 2. "FILTER III " disappears.

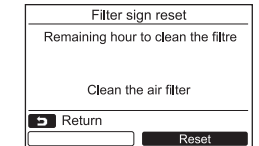

 Push the [ ∧ ∧ ] / [ ∨ ∨ ] button to select "Filter sign reset" on the menu screen, then push the " Set Set" [ 2 F2] button.
 Push the " Reset" [ 2 F2] button.

3. I indication will be turn off.

#### 

• Do not start the air conditioner while leaving the panel and air filter removed.

#### - 25 -

#### **Cleaning of discharge louver**

The discharge louver can be removed to clean.

- 1. Remove the discharge louver.
- Holding the both ends of the discharge louver, remove the louver sagging the center downward.

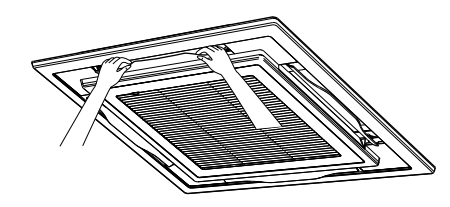

- 2. Cleaning with water
- If the dirt is terrible, clean the louver by tepid water with neutral detergent or water.
- 3. Mount the discharge louver.
- First push in one side of the louver, and then insert the other side sagging the center downward.

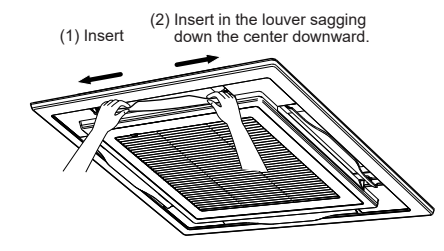

#### Be careful to the direction of the louver when mounting.

Mount the louver so that the side with the mark faces upward and the arrow direction of the mark directs.

#### REQUIREMENT

#### Be sure to clean the heat exchanger with pressurized water.

If a commercially available detergent (strong alkaline or acid) cleaning agent is used, the surface treatment of the heat exchanger will be marred, which may degrade the self cleaning performance. For details, contact the dealer.

#### Periodic Maintenance

For environmental conservation, it is strongly recommended that the indoor and outdoor units of the air conditioner in use be cleaned and maintained regularly to ensure efficient operation of the air conditioner.

When the air conditioner is operated for a long time, periodic maintenance (once a year) is recommended. Furthermore, regularly check the outdoor unit for rust and scratches, and remove them or apply rustproof treatment, if necessary.

As a general rule, when an indoor unit is operated for 8 hours or more daily, clean the indoor unit and outdoor unit at least once every 3 months. Ask a professional for this cleaning / maintenance work.

Such maintenance can extend the life of the product though it involves the owner's expense.

Failure to clean the indoor and outdoor units regularly will result in poor performance, freezing, water leakage, and even compressor failure.

#### Inspection before maintenance

Following inspection must be carried out by a qualified installer or qualified service person.

| Parts          | Inspection method                                                                                                    |
|----------------|----------------------------------------------------------------------------------------------------|
| Heat exchanger | Access from inspection opening and remove the access panel. Examine the heat exchanger if there is any clogging or damages.     |
| Fan motor      | Access from inspection opening and check if any abnormal noise can be heard.                                                    |
| Fan            | Access from inspection opening and remove the access panel. Examine the fan if there are any waggles, damages or adhesive dust. |
| Filter         | Go to installed location and check if there are any stains or breaks on the filter.                                             |
| Drain pan      | Access from inspection opening and remove the access panel. Check if there is any clogging or drain water is polluted.          |

#### ▼ Maintenance List

| Part                           | Unit             | Check (visual / auditory)                                                   | Maintenance                                                                                                    |
|--------------------------------|------------------|-----------------------------------------------------------------------------|----------------------------------------------------------------------------------------------------|
| Heat exchanger                 | Indoor / outdoor | Dust / dirt clogging, scratches                                             | Wash the heat exchanger when it is clogged.                                                                                                |
| Fan motor                      | Indoor / outdoor | Sound                                                                       | Take appropriate measures when abnormal sound is generated.                                                                                |
| Filter                         | Indoor           | Dust / dirt, breakage                                                       | <ul><li>Wash the filter with water when it is<br/>contaminated.</li><li>Replace it when it is damaged.</li></ul>                           |
| Fan                            | Indoor           | Vibration, balance     Dust / dirt, appearance                              | <ul> <li>Replace the fan when vibration or<br/>balance is terrible.</li> <li>Brush or wash the fan when it is<br/>contaminated.</li> </ul> |
| Air intake / discharge grilles | Indoor / outdoor | Dust / dirt, scratches                                                      | Fix or replace them when they are deformed or damaged.                                                                                     |
| Drain pan                      | Indoor           | Dust / dirt clogging, drain<br>contamination                                | Clean the drain pan and check the downward slope for smooth drainage.                                                                      |
| Ornamental panel,<br>louvres   | Indoor           | Dust / dirt, scratches                                                      | Wash them when they are contaminated or apply repair coating.                                                                              |
| Exterior                       | Outdoor          | <ul><li>Rust, peeling of insulator</li><li>Peeling / lift of coat</li></ul> | Apply repair coating.                                                                                                    |

## **11** Troubleshooting

#### Confirmation and check

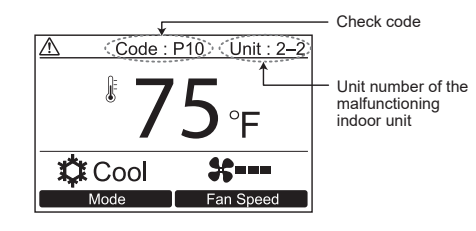

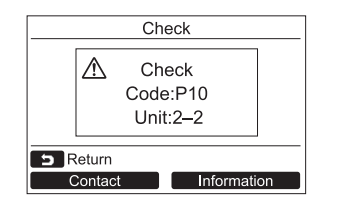

When an error has occurred in the air conditioner, the check code and the unit number of the indoor unit appear on the display of the remote control.

\* The check code appears only while the unit is running.

Push the [ I MONITOR] button or [ CANCEL] button to display the check information screen.

While the check information screen appears: Push the "Contact" [ (20) F1] button to display the contact number for service. Push the "Information" [ (20) F2] button to display the model name and serial number of the unit.

#### Error codes and parts to be checked

| Wired<br>remote<br>controller<br>display | Wireless remote controller<br>Sensor block display of<br>receiving unit |                  | controller<br>splay of<br>ınit | Main defective parts                                            | Judging           | Parts to be checked / error description                                                                                                    | Air<br>conditioner  |
|------------------------------------------|-------------------------------------------------------------------------|------------------|--------------------------------|-----------------------------------------------------------------|-------------------|----------------------------------------------------------------------------------------------------|---------------------|
| Indication                               | Operation <sup>-</sup><br>Ready<br>GR GR 0                              | Timer<br>/<br>OR | Flashing                       |                                                                 | device            |                                                                                                    | status              |
| E01                                      | •                                                                       | •                |                                | No header remote<br>controller                                  | Remote            | Incorrect remote controller setting The header<br>remote controller has not been set (including two<br>remote controllers).                                       | *                   |
|                                          |                                                                         |                  |                                | Remote controller<br>communication error                        | controller        | No signal can be received from the indoor unit.                                                                                                    |                     |
| E02                                      | •                                                                       | •                |                                | Remote controller transmission error                            | Remote controller | System interconnection wires, indoor P.C. board,<br>remote controller No signal can be sent to the<br>indoor unit.                                                | *                   |
| E03                                      | •                                                                       | •                |                                | Indoor unit-remote<br>controller regular<br>communication error | Indoor            | Remote controller, network adapter, indoor<br>P.C. board No data is received from the remote<br>controller or network adapter.                                    | Auto-reset          |
| E04                                      | • •                                                                     | 0                |                                | Indoor unit-outdoor unit serial communication error             | Indoor            | System interconnection wires, indoor P.C. board, outdoor P.C. board Serial communication error                                                                    | Auto-reset          |
|                                          |                                                                         | -                |                                | IPDU-CDB<br>communication error                                 |                   | between indoor unit and outdoor unit                                                                                                    |                     |
| E08                                      | 0 •                                                                     | •                |                                | Duplicated indoor<br>addresses *                                | Indoor            | Indoor address setting error The same address as the self-address was detected.                                                                                   | Auto-reset          |
| E09                                      |                                                                         | •                |                                | Duplicated header                                               | Remote            | Remote controller address setting error Two<br>remote controllers are set as header in the<br>double remote controller control.                                   | *                   |
|                                          |                                                                         | -                |                                | remote controllers                                              | controller        | (* The header indoor unit stops raising alarm and follower indoor units continue to operate.)                                                                     | 1                   |
| E10                                      | 0 •                                                                     | ٠                |                                | CPU-CPU<br>communication error                                  | Indoor            | Indoor P.C. board Communication error between main MCU and motor microcomputer MCU                                                                                | Auto-reset          |
| E18                                      | •                                                                       | •                |                                | Header unit<br>follower unit regular<br>communication error     | Indoor            | Indoor P.C. board Regular communication is<br>not possible between header and follower indoor<br>units or between twin header (main) and follower<br>(sub) units. | Auto-reset          |
| E31                                      | • •                                                                     | Ø                |                                | IPDU communication<br>error                                     | Outdoor           | Communication error between IPDU and CDB                                                                                                    | Entire stop         |
| F01                                      | 0 0                                                                     | •                | ALT                            | Indoor unit heat<br>exchanger sensor<br>(TCJ) error             | Indoor            | Heat exchanger sensor (TCJ), indoor P.C. board<br>Open-circuit or short-circuit of the heat exchanger<br>sensor (TCJ) was detected.                               | Auto-reset          |
| F02                                      | 0 0                                                                     | •                | ALT                            | Indoor unit heat<br>exchanger sensor (TC)<br>error              | Indoor            | Heat exchanger sensor (TC), indoor P.C. board<br>Open-circuit or short-circuit of the heat exchanger<br>sensor (TC) was detected.                                 | Auto-reset          |
| F04                                      | 0 0                                                                     | 0                | ALT                            | Outdoor unit discharge temp. sensor (TD) error                  | Outdoor           | Outdoor temp. sensor (TD), outdoor P.C. board<br>Open-circuit or short-circuit of the discharge temp.<br>sensor was detected.                                     | Entire stop         |
| F06                                      | 0 0                                                                     | 0                | ALT                            | Outdoor unit temp.<br>sensor (TE/TS) error                      | Outdoor           | Outdoor temp. sensors (TE/TS), outdoor P.C. board<br>Open-circuit or short-circuit of the heat<br>exchanger temp. sensor was detected.                            | Entire stop         |
| F07                                      | 0 0                                                                     | 0                | ALT                            | TL sensor error                                                 | Outdoor           | TL sensor may be displaced, disconnected or<br>short-circuited.                                                                                                   | Entire stop         |
| F08                                      | 0 0                                                                     | 0                | ALT                            | Outdoor unit outside air temp. sensor error                     | Outdoor           | Outdoor temp. sensor (TO), outdoor P.C. board<br>Open-circuit or short-circuit of the outdoor air temp.<br>sensor was detected.                                   | Operation continued |
| F10                                      | 0 0                                                                     | •                | ALT                            | Indoor unit room temp.<br>sensor (TA) error                     | Indoor            | Room temp. sensor (TA), indoor P.C. board<br>Open-circuit or short-circuit of the room temp.<br>sensor (TA) was detected.                                         | Auto-reset          |

| Wired<br>remote<br>controller<br>display | Wire<br>Sei | less re<br>nsor blo<br>recei | mote<br>ock di<br>ving u | controller<br>splay of<br>ınit | Main defective parts                                       |                                          | Parts to be checked / error description                                                                                                    | Air<br>conditioner                             |
|------------------------------------------|-------------|------------------------------|--------------------------|--------------------------------|------------------------------------------------------------|------------------------------------------|----------------------------------------------------------------------------------------------------|------------------------------------------------|
| Indication                               | Oper<br>GF  | ation T<br>Ready<br>R GR C   | ïmer<br>DR               | Flashing                       |                                                            | device                                   |                                                                                                    | status                                         |
| F12                                      | 0           | O                            | 0                        | ALT                            | TS sensor error                                            | Outdoor                                  | TS sensor may be displaced, disconnected or<br>short-circuited.                                                                                                    | Entire stop                                    |
| F13                                      | 0           | Ø                            | 0                        | ALT                            | Heat sink sensor error                                     | Outdoor                                  | Abnormal temperature was detected by the temp. sensor of the IGBT heat sink.                                                                                                    | Entire stop                                    |
| F15                                      | 0           | O                            | 0                        | ALT                            | Temp. sensor<br>connection error                           | Outdoor                                  | Temp. sensor (TE/TS) may be connected incorrectly.                                                                                                    | Entire stop                                    |
| F29                                      | 0           | O                            | •                        | SIM                            | Indoor unit, other<br>P.C. board error                     | Indoor                                   | Indoor P.C. board EEPROM error                                                                                                    | Auto-reset                                     |
| F31                                      | 0           | Ø                            | 0                        | SIM                            | Outdoor unit P.C. board                                    | Outdoor                                  | Outdoor P.C. board In the case of EEPROM error.                                                                                                    | Entire stop                                    |
| H01                                      | •           | O                            | •                        |                                | Outdoor unit<br>compressor<br>breakdown                    | Outdoor                                  | Current detect circuit, power voltage Minimum<br>frequency was reached in the current releasing<br>control or short-circuit current (Idc) after direct<br>excitation was detected | Entire stop                                    |
| H02                                      | •           | O                            | •                        |                                | Outdoor unit<br>compressor lock                            | Outdoor                                  | Compressor circuit Compressor lock was detected.                                                                                                    | Entire stop                                    |
| H03                                      | •           | O                            | •                        |                                | Outdoor unit current detect circuit error                  | Outdoor                                  | Current detect circuit, outdoor unit P.C. board<br>Abnormal current was detected in AC-CT or a<br>phase loss was detected.                                                        | Entire stop                                    |
| H04                                      | •           | O                            | •                        |                                | Case thermostat operation (1)                              | Outdoor                                  | Malfunction of the case thermostat                                                                                                    | Entire stop                                    |
| H06                                      | •           | Ø                            | •                        |                                | Outdoor unit<br>low-pressure system<br>error               | Outdoor                                  | Current, high-pressure switch circuit, outdoor P.C.<br>board Pressure sensor error was detected or<br>low-pressure protective operation was activated.                            | Entire stop                                    |
| L03                                      | 0           | •                            | Ø                        | SIM                            | Duplicated header<br>indoor units ★                        | Indoor                                   | Indoor address setting error There are two or<br>more header units in the group.                                                                                                  | Entire stop                                    |
| L07                                      | 0           | •                            | Ø                        | SIM                            | Group line in individual<br>indoor unit ★                  | Indoor                                   | Indoor address setting error There is at least<br>one group-connected indoor unit among individual<br>indoor units.                                                               | Entire stop                                    |
| L08                                      | 0           | •                            | Ø                        | SIM                            | Indoor group address<br>not set ★                          | Indoor                                   | Indoor address setting error Indoor address<br>group has not been set.                                                                                                    | Entire stop                                    |
| L09                                      | O           | •                            | Ø                        | SIM                            | Indoor unit capacity<br>not set                            | Indoor                                   | Indoor unit capacity has not been set.                                                                                                    | Entire stop                                    |
| L10                                      | 0           | 0                            | Ø                        | SIM                            | Outdoor unit P.C. board                                    | Outdoor                                  | In the case of outdoor P.C. board jumper wire (for service) setting error                                                                                                    | Entire stop                                    |
| L20                                      | O           | 0                            | O                        | SIM                            | LAN communication<br>error                                 | Network<br>adapter<br>central<br>control | Address setting, central control remote controller,<br>network adapter Duplication of address in<br>central control communication                                                 | Auto-reset                                     |
|                                          |             |                              |                          |                                |                                                            |                                          | Other outdoor unit error                                                                                                    | Entire stop                                    |
| L29                                      | 0           | 0                            | Ø                        | SIM                            | Other outdoor unit<br>error                                | Outdoor                                  | 1) Communication error between IPDU MCU and<br>CDB MCU                                                                                                    | Entire stop                                    |
|                                          |             |                              |                          |                                |                                                            |                                          | 2) Abnormal temperature was detected by the heat<br>sink temp. sensor in IGBT.                                                                                                    |                                                |
| L30                                      | 0           | 0                            | O                        | SIM                            | Abnormal external<br>input into indoor unit<br>(interlock) | Indoor                                   | External devices, outdoor unit P.C. board<br>Abnormal stop due to incorrect external input into<br>CN80                                                                           | Entire stop                                    |
| L31                                      | O           | 0                            | 0                        | SIM                            | Phase sequence<br>error, etc.                              | Outdoor                                  | Power supply phase sequence, outdoor unit P.C.<br>board Abnormal phase sequence of the 3-phase<br>power supply                                                                    | Operation<br>continued<br>(thermost<br>at OFF) |

| Wired<br>remote<br>controller<br>display<br>Indication | Wireless remote controller<br>Sensor block display of<br>receiving unit<br>Operation Timer<br>Ready Flashing |      | controller<br>splay of<br>init<br>Flashing | Main defective parts | Judging<br>device                             | Parts to be checked / error description | Air<br>conditioner<br>status                                                                                                    |             |
|--------------------------------------------------------|----------------------------------------------------------------------------------------------------|------|--------------------------------------------|----------------------|-----------------------------------------------|-----------------------------------------|----------------------------------------------------------------------------------------------------|-------------|
|                                                        | GF                                                                                                    | RGRO | DR                                         |                      |                                               |                                         | Indoor fan motor, indoor P.C. board Indoor AC                                                                                                    |             |
| P01                                                    | •                                                                                                    | 0    | Ø                                          | ALT                  | Indoor unit fan error                         | Indoor                                  | fan error (fan motor thermal relay activated) was detected.                                                                                                  | Entire stop |
| P03                                                    | O                                                                                                    | •    | Ø                                          | ALT                  | Outdoor unit discharge<br>temp. error         | Outdoor                                 | An error was detected in the discharge temp. releasing control.                                                                                              | Entire stop |
| P04                                                    | O                                                                                                    | •    | Ø                                          | ALT                  | Outdoor unit<br>high-pressure system<br>error | Outdoor                                 | High-pressure switch The IOL was activated<br>or an error was detected in the high-pressure<br>releasing control using the TE.                               | Entire stop |
| P05                                                    | O                                                                                                    | •    | 0                                          | ALT                  | Open phase detected                           | Outdoor                                 | The power wire may be connected incorrectly.<br>Check open phase and voltages of the power<br>supply.                                                        | Entire stop |
| P07                                                    | O                                                                                                    | •    | Ø                                          | ALT                  | Heat sink overheat                            | Outdoor                                 | Abnormal temperature was detected by the temp. sensor of the IGBT heat sink.                                                                                 | Entire stop |
| P10                                                    | •                                                                                                    | O    | 0                                          | ALT                  | Indoor unit water<br>overflow detected        | Indoor                                  | Drain pipe, clogging of drainage, float switch<br>circuit, indoor P.C. board Drainage is out of<br>order or the float switch was activated.                  | Entire stop |
| P12                                                    | •                                                                                                    | O    | 0                                          | ALT                  | The fan error of the<br>indoor unit           | Indoor                                  | Abnormal operation of the indoor fan motor, indoor<br>P.C. board, or indoor DC fan (over current or lock,<br>etc.) is detected.                              | Entire stop |
| P15                                                    | 0                                                                                                    | •    | O                                          | ALT                  | Gas leakage detected                          | Outdoor                                 | There may be gas leakage from the pipe or<br>connecting part. Check for gas leakage.                                                                         | Entire stop |
| P19                                                    | 0                                                                                                    | •    | 0                                          | ALT                  | 4-way valve error                             | Outdoor<br>(Indoor)                     | 4-way valve, indoor temp. sensors (TC/TCJ) An error was detected due to temperature drop of the indoor unit heat exchanger sensor when heating.              | Auto-reset  |
| P20                                                    | 0                                                                                                    | ٠    | O                                          | ALT                  | High-pressure<br>protective operation         | Outdoor                                 | High-pressure protection                                                                                                    | Entire stop |
| P22                                                    | O                                                                                                    | •    | 0                                          | ALT                  | Outdoor unit fan error                        | Outdoor                                 | Outdoor unit fan motor, outdoor unit P.C. board<br>An error (overcurrent, locking, etc.) was detected in<br>the outdoor unit fan drive circuit.              | Entire stop |
| P26                                                    | 0                                                                                                    | •    | 0                                          | ALT                  | Outdoor unit inverter<br>Idc activated        | Outdoor                                 | IGBT, outdoor unit P.C. board, inverter wiring,<br>compressor Short-circuit protection for<br>compressor drive circuit devices (G-Tr/IGBT) was<br>activated. | Entire stop |
| P29                                                    | 0                                                                                                    | •    | O                                          | ALT                  | Outdoor unit position error                   | Outdoor                                 | Outdoor unit P.C. board, high-pressure switch<br>Compressor motor position error was detected.                                                               | Entire stop |
|                                                        |                                                                                                    | _    |                                            |                      |                                               |                                         | Another indoor unit in the group is raising an alarm.                                                                                                    | Entire stop |
| P31                                                    |                                                                                                    | •    | O                                          | ALT                  | Other indoor unit error                       | Indoor                                  | E03/L07/L03/L08 alarm check locations and error description                                                                                                  | Auto-reset  |

O : Lighting ◎ : Flashing ● : OFF ★ : The air conditioner automatically enters the auto-address setting mode. ALT : When two LEDs are flashing, they flash alternately. SIM : When two LEDs are flashing, they flash in synchronization. Receiving unit display OR : Orange GR : Green

#### Warnings on Refrigerant Leakage

#### **Check of Concentration Limit**

#### The room in which the air conditioner is to be installed requires a design that in the event of refrigerant gas leaking out, its concentration will not exceed a set limit.

The refrigerant R410A which is used in the air conditioner is safe, without the toxicity or combustibility of ammonia, and is not restricted by laws to be imposed which protect the ozone layer. However, since it contains more than air, it poses the risk of suffication if its concentration should rise excessively. Suffication from leakage of R410A is almost non-existent. With the recent increase in the number of high concentration buildings, however, the installation of multi air conditioner systems is on the increase because of the need for effective use of floor space, individual control, energy conservation by curtailing heat and carrying power etc.

Most importantly, the multi air conditioner system is able to replenish a large amount of refrigerant compared with conventional individual air conditioners. If a single unit of the multi conditioner system is to be installed in a small room, select a suitable model and installation procedure so that if the refrigerant accidentally leaks out, its concentration does not reach the limit (and in the event of an emergency, measures can be made before injury can occur).

In a room where the concentration may exceed the limit, create an opening with adjacent rooms, or install mechanical ventilation combined with a gas leak detection device. The concentration is as given below.

Total amount of refrigerant (lbs (kg)) Min. volume of the indoor unit installed room (ft<sup>3</sup> (m<sup>3</sup>)) ≤ Concentration limit (lbs/ft<sup>3</sup> (kg/m<sup>3</sup>))

The concentration limit of R410A which is used in multi air conditioners is 0.019 lbs/ff<sup>3</sup> (0.3 kg/m<sup>3</sup>.)

#### ▼ NOTE 1

If there are 2 or more refrigerating systems in a single refrigerating device, the amounts of refrigerant should be as charged in each independent device.

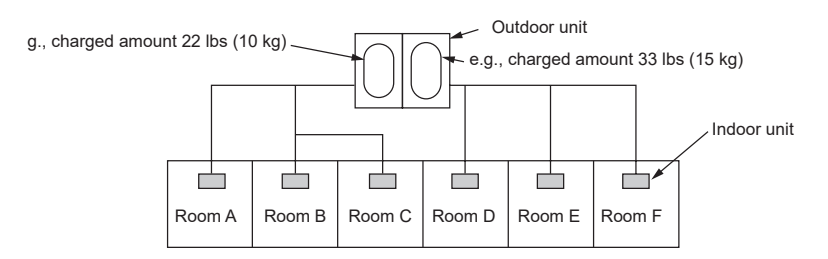

For the amount of charge in this example:

The possible amount of leaked refrigerant gas in rooms A, B and C is 22 lbs (10 kg.) The possible amount of leaked refrigerant gas in rooms D, E and F is 33 lbs (15 kg.)

#### ▼ NOTE 2

The standards for minimum room volume are as follows.

1) No partition (shaded portion)

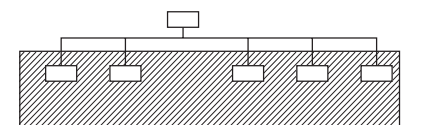

#### Important

2) When there is an effective opening with the adjacent room for ventilation of leaking refrigerant gas (opening without a door, or an opening 0.15% or larger than the respective floor spaces at the top or bottom of the door).

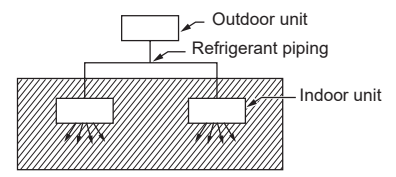

3) If an indoor unit is installed in each partitioned room and the refrigerant piping is interconnected, the smallest room of course becomes the object. But when a mechanical ventilation is installed interlocked with a gas leakage detector in the smallest room where the density limit is exceeded, the volume of the next smallest room becomes the object.

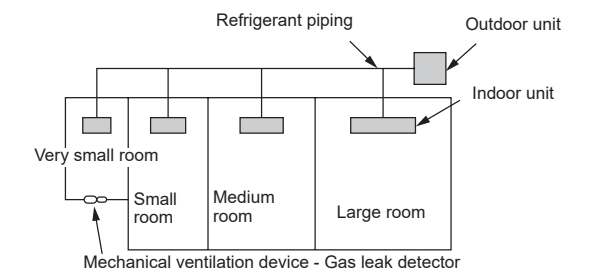

#### ▼ NOTE 3

The minimum indoor floor area compared with the amount of refrigerant is roughly as follows: (When the ceiling is 8'9" ft (2.7 m) high)

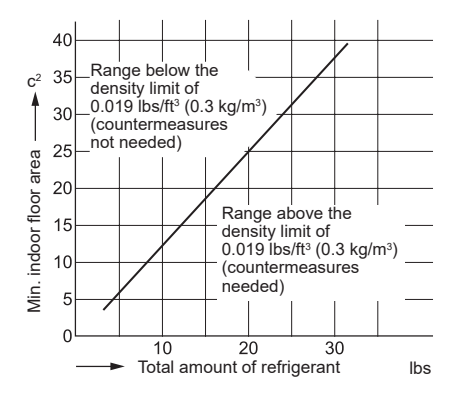

# Confirmation of indoor unit setup

Prior to delivery to the customer, check the address and setup of the indoor unit, which has been installed in this time and fill the check sheet (Table below). Data of four units can be entered in this check sheet. Copy this sheet according to the No. of the indoor units. If the installed system is a group control system, use this sheet by entering each line system into each installation manual attached to the other indoor units.

## REQUIREMENT

This check sheet is required for maintenance after installation. Fill this sheet and then pass this Installation Manual to the customers.

# Indoor unit setup check sheet

|                                                                          |                                                                                                    | Others (                                                                                                |                                                                                     |                                                                                                  | Others (                                                                                                    |                                                                                         |                                                                         | Others (                                                                                                |                                                                              |                                                                | Others (                                                                                                |
|--------------------------------------------------------------------------|----------------------------------------------------------------------------------------------------|----------------------------------------------------------------------------------------------------|-------------------------------------------------------------------------------------|--------------------------------------------------------------------------------------------------|----------------------------------------------------------------------------------------------------|-----------------------------------------------------------------------------------------|-------------------------------------------------------------------------|----------------------------------------------------------------------------------------------------|------------------------------------------------------------------------------|----------------------------------------------------------------|----------------------------------------------------------------------------------------------------|
| art sold                                                                 | hed to each pa                                                                                                    | Manual attac                                                                                            | ) Installation I                                                                    | [×] in each [l<br>thod, refer to                                                                 | II check mark<br>up change me                                                                                                    | corporated, fi<br>ses. For setu                                                         | arately? If inc<br>ry in some ca                                        | arts sold sep<br>le is necessar                                                                         | e following p<br>setup chang                                                 | corporated the<br>porating, the                                | Have you in<br>(When incol<br>separately.)                                                              |
| ts sold                                                                  | pration of part<br>separately                                                                                                    | Incorpo                                                                                                 | rts sold                                                                            | ration of pa<br>separately                                                                       | Incorpo                                                                                                    | rts sold                                                                                | pration of parseparately                                                | Incorpo                                                                                                 | ts sold                                                                      | oration of par<br>separately                                   | Incorpo                                                                                                 |
| ))<br>[0000]<br>[0001]<br>[0002]<br>[0003]<br>[0004]<br>[0005]<br>[0006] | Sode No. [06]<br>Sode No. [06]<br>T<br>T<br>T<br>T<br>C<br>S<br>C<br>S<br>C<br>S<br>C<br>S<br>C<br>C<br>S<br>C<br>C<br>S<br>C<br>C | Detected<br>(<br>NO CHAN<br>+1.8°F (+<br>+3.6°F (+<br>+5.4°F (+<br>+5.4°F (+<br>+9.0°F (+<br>+10.8°F (+ | 3])<br>3])<br>[00000]<br>[00021]<br>[00023]<br>[0004]<br>[0005]<br>[0006]<br>[0006] | GODE No. [00<br>T <sup>C</sup> C]<br>S <sup>C</sup> C)<br>S <sup>C</sup> C)<br>S <sup>C</sup> C) | Detected t<br>(C<br>NO CHAN<br>+1.8°F (+1<br>+3.6°F (+2<br>+5.4°F (+3<br>+5.4°F (+3<br>+7.2°F (+4<br>+9.0°F (+5)<br>+10.8°F (+5) | ilue setup<br>j))<br>[0000]<br>[0002]<br>[0002]<br>[0003]<br>[0004]<br>[0005]<br>[0006] | CODE No. [06<br>T<br>T<br>1°C)<br>2°C)<br>5°C)<br>5°C)<br>5°C)          | Detected<br>(<br>NO CHAI<br>+1.8°F (+<br>+3.6°F (+<br>+5.4°F (+<br>+5.4°F (+<br>+9.0°F (+<br>+10.8°F (+ | 3))<br>3))<br>[00000]<br>[00002]<br>[00002]<br>[00004]<br>[00005]<br>[00006] | YODE NO. [06<br>T<br>T<br>1°C)<br>2°C)<br>5°C)<br>5°C)<br>5°C) | Detected<br>(Q<br>NO CHA<br>+1.8°F (+<br>+3.6°F (+<br>+5.4°F (+<br>+5.4°F (+<br>+9.0°F (+<br>+10.8°F (+ |
| ý.                                                                       | ∋d, respectively                                                                                                    | "EM] if chang                                                                                           | nark [×] in [IT                                                                     | nd fill check r                                                                                  | CHANGE], ar                                                                                                    | ark [×] in [NO<br>nual.)                                                                | t, fill check ma<br>LS in this ma                                       | ft value? If not<br>3LE CONTRO                                                                          | ed temp. shif<br>o APPLICAB                                                  | nanged detecte<br>nethod, refer t                              | Have you ch<br>(For check r                                                                             |
| ))<br>[00000]<br>[00002]<br>[00002]<br>[00003]<br>[00004]                | VGE VO. [01]                                                                                                    | Fittei<br>(C<br>NO CHAI<br>150H<br>5000H<br>10000H                                                      | time<br>(1)<br>[0000]<br>[0002]<br>[0002]<br>[0003]<br>[0004]                       | Sign lighting<br>ODE NO. [0:<br>UGE                                                              | Filter<br>(C)<br>NO CHAN<br>NONE<br>150H<br>2500H<br>5000H                                                                       | time<br>[0000]<br>[0001]<br>[0002]<br>[0003]<br>[0003]<br>[0004]                        | NGE NO. [0                                                              | Filter<br>(C<br>NO CHAN<br>NONE<br>150H<br>5000H<br>10000H                                              | (1)<br>(0000)<br>(0001)<br>(0002)<br>(0002)<br>(0003)<br>(0004)              | NGE NO. [01                                                    | Filter<br>(C<br>NO CHA<br>NONE<br>150H<br>5000H<br>10000H                                               |
| /ely.                                                                    | ıged, respectiv                                                                                                    | ITEM] if char                                                                                           | mark [×] in [                                                                       | and fill check                                                                                   | D CHANGE], €                                                                                                    | ark [×] in [NC<br>ianual.)                                                              | t, fill check m.<br>OLS in this m                                       | er sign? If not<br>BLE CONTRO                                                                           | g time of filte<br>to APPLICA                                                | nanged lightin<br>method, refer                                | Have you cl<br>(For check r                                                                             |
| )<br>[00000]<br>[00002]<br>[0003]                                        | gh ceiling setu<br>XODE NO. [5d]<br>NGE<br>ILING 1<br>ILING 3                                                                      | HIGH CE                                                                                                 | dj)<br>[00000]<br>[00002]<br>[0003]                                                 | ode NO. [5:<br>Ode NO. [5:<br>Code<br>Code<br>Code<br>Code<br>Code<br>Code<br>Code<br>Code       | Hig<br>O<br>HIGH CEI                                                                                                    | J)<br>[0000]<br>[0000]<br>[0003]                                                        | gh ceiling set<br>XODE NO. [5:<br>NGE<br>RD<br>RD<br>ILING 1<br>ILING 3 | High CE                                                                                                 | I)<br>[00000]<br>[00002]<br>[00003]                                          | gh ceiling sett<br>CODE NO. [5d<br>RD<br>RD<br>ILLING 1        | HIGH CE                                                                                                 |
| . board,                                                                 | spectively.<br>ocomputer P.C                                                                                                    | f changed, re<br>n indoor micr                                                                          | ×] in [ITEM] if<br>per blocks or                                                    | heck mark [;<br>ment of jum                                                                      | GE], and fill c<br>ase of replace                                                                                                | n [NO CHAN<br>anual.) * In c                                                            | eck mark [×] i<br>DLS in this m                                         | ? If not, fill che<br>BLE CONTRO                                                                        | eiling setup?<br>to APPLICAP<br>Inged.                                       | nanged high c<br>method, refer<br>omatically cha               | Have you ch<br>(For check r<br>setup is aut                                                             |
|                                                                          | /arious setup                                                                                                    |                                                                                                    | 0                                                                                   | arious setu                                                                                      | ~                                                                                                    | 5                                                                                       | /arious setup                                                           |                                                                                                    |                                                                              | /arious setup                                                  |                                                                                                    |
| dress                                                                    | al control adc                                                                                                    | Centr                                                                                                   | Idress                                                                              | il control ad                                                                                    | Centra                                                                                                    | Idress                                                                                  | al control ad                                                           | Centra                                                                                                  | dress                                                                        | al control ad                                                  | Centr                                                                                                   |
| Group                                                                    | Indoor                                                                                                    | Line                                                                                                    | Group                                                                               | Indoor                                                                                           | Line                                                                                                    | Group                                                                                   | Indoor                                                                  | Line                                                                                                    | Group                                                                        | Indoor                                                         | Line                                                                                                    |
|                                                                          | control [03])                                                                                                    | [14], Centra                                                                                            | ır [13], Group                                                                      | manual.)<br>e [12], Indoc                                                                        | ODE NO .: Lin                                                                                                    | ABLE CONT<br>address. (C                                                                | er to APPLIC,<br>ter the indoor                                         | k method, refu                                                                                          | s. (For check<br>m, it is unnec                                              | or unit address<br>a single syster                             | Check indoc<br>*In case of a                                                                            |
|                                                                          |                                                                                                    | Model                                                                                                   |                                                                                     |                                                                                                  | Model                                                                                                    |                                                                                         |                                                                         | Model                                                                                                   |                                                                              |                                                                | Model                                                                                                   |
|                                                                          | 9                                                                                                    | Room name                                                                                               |                                                                                     |                                                                                                  | Room name                                                                                                    |                                                                                         | 0                                                                       | Room name                                                                                               |                                                                              | 0                                                              | Room name                                                                                               |
|                                                                          | Indoor unit                                                                                                    |                                                                                                    |                                                                                     | Indoor unit                                                                                      |                                                                                                    |                                                                                         | Indoor unit                                                             |                                                                                                    |                                                                              | Indoor unit                                                    |                                                                                                    |

## Toshiba Carrier (Thailand) Co., Ltd.

144 / 9 Moo 5, Bangkadi Industrial Park, Tivanon Road, Tambol Bangkadi, Amphur Muang, Pathumthani 12000, Thailand

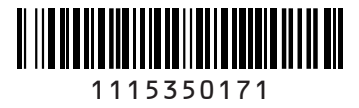